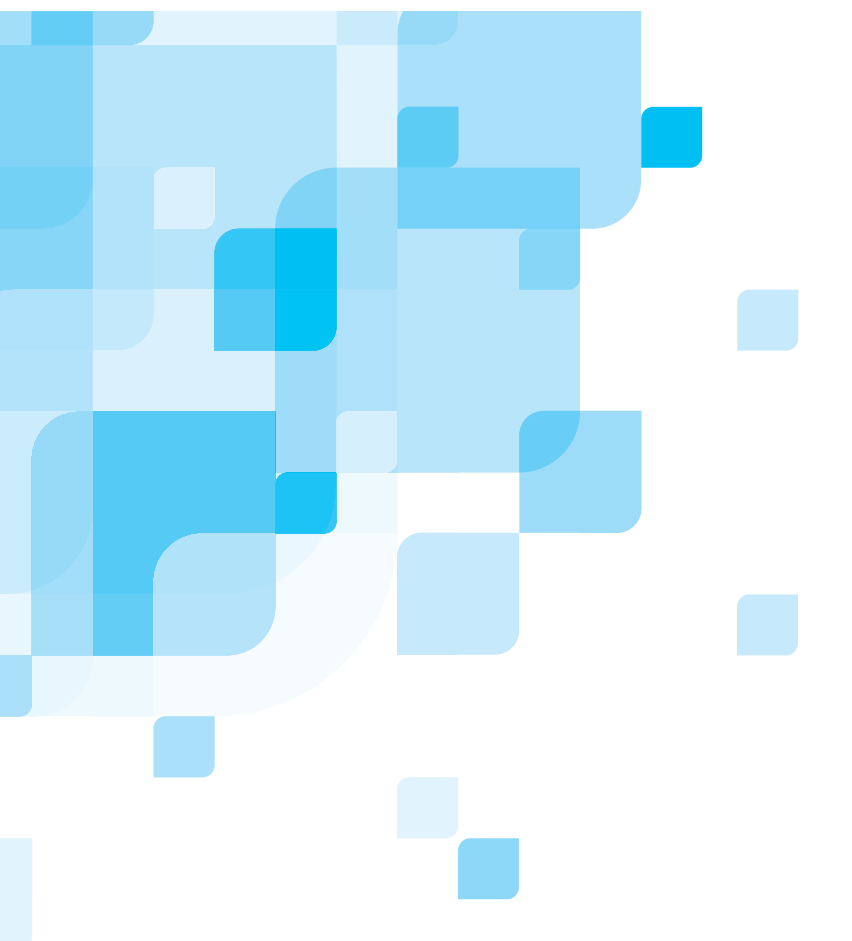

#### Guía de instalación del software

Español

## Spire<sup>™</sup> CXP8000 Color Server para la prensa digital Xerox<sup>®</sup> DocuColor 8000 versión 1.0

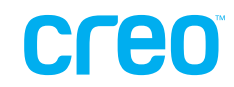

731-00293A-ES

www.creo.com

#### Copyright

Copyright © 2004 Creo Inc. Reservados todos los derechos. La marca Creo, el logotipo de Creo y los nombres de los productos y servicios de Creo a los que se hace referencia en este documento son marcas comerciales de Creo Inc.

Adobe, Acrobat, Adobe Illustrator, Distiller, Photoshop, PostScript y PageMaker son marcas comerciales de Adobe Systems Incorporated. Apple, iMac, Power Macintosh, AppleShare, AppleTalk, TrueType e ImageWriter son marcas comerciales registradas de Apple Computer, Inc. Macintosh es una marca comercial de Apple Computer, Inc., registrada en los EE.UU. y en otros países. PANTONE, Hexachrome, PANTONE Hexachrome y PANTONE MATCHING SYSTEM son propiedad de Pantone, Inc. PEARL, PEARLsetter, PEARLhdp, PEARLdry y PEARLgold son marcas comerciales registradas de Presstek, Inc. Xerox, DocuColor y MajestiK Color Series son marcas comerciales de Xerox Corporation en los EE.UU. y otros países. El resto de los nombres de marcas o productos son marcas comerciales o registradas de sus respectivos titulares.

No se permite la copia, distribución, publicación, modificación o incorporación del presente documento, ya sea total o parcial, sin el consentimiento previo por escrito de Creo. En el caso de que se permita cualquier tipo de fotocopia, distribución o publicación, modificación o incorporación de este documento, no se harán cambios ni se borrarán derechos de autor, leyendas de marca comercial o aviso de copyright. Ninguna parte de este documento puede ser reproducida, almacenada en un sistema de recuperación, publicada, utilizada para su explotación comercial o transmitida de cualquier forma o por cualquier medio, electrónico, mecánico, por fotocopia, por registro u otros métodos, sin la expresa autorización previa y por escrito de Creo Inc. Este documento se distribuye en PDF (Portable Document Format) de Adobe Systems Incorporated. Está permitida la reproducción de este documento para uso interno a partir del formato PDF. Las copias realizadas a partir del archivo PDF deben reproducirse completas.

#### Creo Inc. 3.700 Gilmore Way Burnaby, B.C., Canadá V5G 4M1 Tel.: +1.604.451.2700 Fax: +1.604.437.9891 <u>http://www.creo.com</u> 731-00293A-ES interno

Revisado en septiembre de 2004

## Índice general

| Reinstalación del software Spire CXP8000 Color Server               | 1  |
|---------------------------------------------------------------------|----|
| Descripción general                                                 |    |
| Copia de seguridad y restauración del software                      | 4  |
| Copias de seguridad de la partición del sistema de Creo             | 5  |
| Copias de seguridad de la base de datos de listas de trabajos       | 6  |
| Restauración de la partición del sistema de Creo                    | 7  |
|                                                                     |    |
| Reinstalación del sistema                                           | 11 |
| Reinstalación de Software Complete Overwrite                        | 12 |
| Reinstalación del sistema operativo (Windows XP)                    | 13 |
| Reinstalación del software de aplicación de Creo                    | 15 |
| Configuración del disco en bandas                                   |    |
| Asistente de configuración                                          |    |
| Instalación v configuración Novell Client para Spire                |    |
| Configuración de McAfee VirusScan                                   |    |
| Activación de la conectividad de Unix                               |    |
| Activación de Windows XP                                            |    |
| Copias de seguridad de la partición del sistema de Creo             | 42 |
| Impresión de prueba                                                 | 42 |
| Reinstalación de Software Preservation Installation                 | 43 |
| Apéndice A: Formateo del disco de imágenes                          | 45 |
| Apéndice B: Formateo del dispositivo externo                        | 47 |
| Apéndice C: Instalación y configuración de Novell Client para Spire | 49 |
| Apéndice D: Configuración de McAfee VirusScan                       | 53 |
| Apéndice E: Impresión de prueba                                     | 59 |

## Reinstalación del software Spire CXP8000 Color Server

#### Descripción general

Este capítulo describe cuándo y cómo realizar copias de seguridad y restaurar el sistema operativo por completo y el software de aplicación (incluida la base de datos de listas de trabajos actual) del ordenador, así como cuándo y cómo volver a instalar la configuración del software en el Spire CXP8000 Color Server.

Es recomendable realizar copias de seguridad del software de aplicación con regularidad (semanalmente) para que pueda recuperar la información contenida en esa copia, en caso necesario. La restauración de procedimientos requiere la realización de una copia de seguridad previamente. Para asegurar una recuperación correcta:

- Guarde una copia de seguridad en la red o en un dispositivo externo para evitar la pérdida de datos en caso de que el disco del sistema quede dañado.
- Realice una copia de seguridad y un procedimiento de recuperación cada vez que desee copiar y restaurar la partición del sistema de Creo y la base de datos de listas de trabajos.
- No es necesario activar Windows XP.

Para volver a instalar la configuración del software:

- Realice una sobrescritura completa de todo el sistema o sólo de una partición de éste.
- Cuando vuelva a instalar la configuración del software con cualquiera de los dos métodos, se eliminará la base de datos de listas de trabajos.
- Dos de los métodos siguientes son necesarios:
  - □ Reinstalación del sistema operativo (Windows XP).
  - □ Reinstalación del software de aplicación de Creo.
  - D Mediante el Asistente de configuración para configurar el sistema.
  - □ Activación de Windows XP.
  - Copias de seguridad de la partición del sistema de Creo al final del proceso de la reinstalación.

Las situaciones siguientes le ayudarán a determinar cuándo utilizar la copia de seguridad y restaurar los procedimientos, así como cuándo utilizar los procedimientos de reinstalación.

| Procedimiento                            | Uso                                                                                                    | Activación de<br>Windows XP |
|------------------------------------------|----------------------------------------------------------------------------------------------------|-----------------------------|
| Copias de<br>seguridad y<br>restauración | Siempre recomendado excepto cuando<br>deba volver a instalar el sistema. Consulte<br>Reinstalación en la línea siguiente. | No es necesaria             |
| Reinstalación                            | Sobrescritura de partición del sistema                                                                                    |                             |
|                                          | <ul> <li>El sistema operativo Windows<br/>está dañado</li> </ul>                                                          | Es necesaria                |
|                                          | • Fallo irreparable del sistema                                                                                           | Es necesaria                |
|                                          | Sobrescritura completa                                                                                                    |                             |
|                                          | Sustitución del disco del sistema                                                                                         | Es necesaria                |
|                                          | • Actualización del disco del sistema                                                                                     | Es necesaria                |

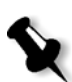

#### Notas:

hay dos métodos de reinstalación:

Debe realizarse una sobrescritura de partición del sistema, que sobrescriba la partición C, cuando el sistema operativo Windows XP Professional esté dañado y deba volver a instalarse.

Deberá realizarse una sobrescritura completa, que sobrescriba las particiones C y D, sólo cuando instale un sistema operativo nuevo, cuando el sistema se comporte de un modo impredecible (por ejemplo, si aparecen mensajes de error con frecuencia o la GUI se detiene), cuando el disco del sistema se sustituya físicamente o se actualice.

La partición C contiene archivos del sistema operativo. La partición D contiene archivos de aplicación de Creo (base de datos de listas de trabajos/archivos de usuario).

#### Software precargado

El Spire CXP8000 Color Server se entrega precargado en el sitio del cliente con el software y la configuración siguientes:

- Windows XP Professional;
- MS Service Pack 1a;
- Internet Explorer 6.0;
- Spire CXP8000 Color Server para la prensa digital Xerox DocuColor 8000;
- Adobe Acrobat 6.0;
- parámetros de red (nombre de host, dirección IP, servicios y protocolos de red) y
- copia de seguridad del sistema.

#### Configuración del disco

La tabla siguiente ofrece un bosquejo de la configuración del disco del Spire CXP8000 Color Server:

| Disco 0 | <b>C:</b><br>Software Windows XP Professional<br>Aplicación de Creo | <b>D:</b><br>Archivos de cola de impresión<br>Archivos compartidos<br>Archivos de directorio de salida<br>Archivos de alta resolución APR.<br>Carpeta de copia de seguridad |
|---------|---------------------------------------------------------------------|----------------------------------------------------------------------------------------------------|
| Disco 1 | Almacenamiento                                                      | o de imágenes                                                                                                    |
| Disco 2 | Almacenamiento                                                      | de imágenes                                                                                                    |
| Disco 3 | Almacenamiento                                                      | o de imágenes                                                                                                    |

#### Copia de seguridad y restauración del software

Se recomienda restaurar el software en Spire Color Server después de producirse un fallo irreparable del sistema o cuando desee sustituir el disco duro del sistema.

Cuando realice una copia de seguridad de la partición del sistema de Creo (partición C), todos los archivos del sistema operativo se copiarán a la partición D (consulte *Copias de seguridad de la partición del sistema de Creo*).

Los procedimientos de copia de seguridad y restauración no requieren la activación de Windows XP y no están relacionados con la reinstalación del sistema. Estos procedimientos pueden efectuarse siempre que se desee hacer una copia de seguridad y restaurar la partición del sistema de Creo o hacer una copia de seguridad y restaurar la base de datos de listas de trabajos.

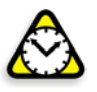

**Atención:** antes de realizar los procedimientos de copia de seguridad y restauración del sistema, asegúrese de que la configuración del ordenador es la que desea utilizar cuando restaure el sistema.

Para realizar una copia de seguridad del software y restaurarlo, primero debe realizar una copia de seguridad de la partición del sistema de Creo. Para restaurar el software, deberá seguir las tareas siguientes:

- 1. Realizar una copia de seguridad de la base de datos de listas de trabajos.
- 2. Restaurar la partición del sistema de Creo.
- 3. Restaurar la base de datos de listas de trabajos.

Los procedimientos de copias de seguridad y restauración del software se describen detalladamente en las secciones que figuran a continuación.

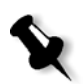

#### Notas:

- para activar la restauración de parámetros de usuario y datos de trabajos, se recomienda realizar una copia de seguridad de la configuración del Spire CXP8000 Color Server y de otra información antes de cargar el sistema operativo. Consulte *Copias de seguridad de la partición del sistema de Creo* y *Copias de seguridad de la base de datos de listas de trabajos* en la página 6.
- Una vez hechas las copias de seguridad de toda la información necesaria en el disco local, traslade toda esta información a un dispositivo externo o a una red (no pueden realizarse copias de seguridad directamente en un dispositivo externo o en una red).

#### Copias de seguridad de la partición del sistema de Creo

Puede realizar una copia de seguridad de la partición del sistema de Creo cuando lo desee.

Cuando realice la copia de seguridad de la partición del sistema de Creo, Norton Ghost copiará los archivos de la partición C en un archivo de imagen de la partición D.

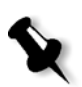

**Nota:** si ya inició sesión en el sistema y está abierto el espacio de trabajo del Spire CXP8000 Color Server, salga del espacio de trabajo, introduzca el CD 1A y continúe con el paso 4.

- 1. Encienda el ordenador.
- 2. Introduzca el CD 1A (Windows 2000 Fast Install) en la unidad de DVD-ROM.
- 3. Reinicie el ordenador.
- 4. Si ya inició la sesión en el sistema, seleccione la ruta siguiente en el escritorio de Windows: Inicio>Apagar>Reiniciar>Aceptar.
- 5. Espere hasta que aparezca el menú **Inicio PC DOS**. Están disponibles las opciones siguientes:
  - Creo Software Complete Overwrite Installation;
  - Creo Software Preservation Installation (sobrescritura de partición del sistema);
  - Backup Creo System Partition;
  - Restore Creo System Partition y
  - símbolo del sistema.
- 6. Utilice las flechas del teclado para seleccionar **Backup Creo System Partition** y pulse INTRO.

Aparecerá la ventana Norton Ghost. Si aparece la ventana de Norton License Agreement, haga clic en **OK** para continuar. Los archivos de la partición C se copiarán a un archivo de imagen de la partición D. El proceso durará unos tres minutos.

7. Aparece un mensaje para que quite el CD de la unidad de DVD-ROM y reinicie el ordenador.

Saque el CD y pulse CTRL+ALT+SUPR para reiniciar el ordenador. Ha terminado la *Copias de seguridad de la partición del sistema de Creo*.

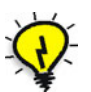

**Sugerencia:** si desea copiar uno o varios archivos a un dispositivo externo, los encontrará en D:\Backup\SYSPART.<Nombre de archivo>.

#### Copias de seguridad de la base de datos de listas de trabajos

Cuando realice copias de seguridad del software y la configuración de Creo (*Copias de seguridad de la partición del sistema de Creo* en la página 5), también realizará copias de seguridad de la base de datos de listas de trabajo. Si, en algún momento restaura la configuración, la base de datos de listas de trabajos original se restaurará y reemplazará a la actual base de datos de listas de trabajos.

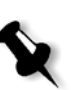

**Nota:** si ya inició la sesión de su sistema y el espacio de trabajo del Spire CXP8000 Color Server está abierto, salga del espacio de trabajo y continúe con el paso 3.

- 1. Encienda el ordenador.
- 2. Salga de la aplicación Spire.
- 3. En el escritorio de Windows, haga clic con el botón derecho del ratón en **Mi PC** y siga la ruta **D: >Backup>Scripts**.
- 4. En la ventana Scripts, haga doble clic en Backup\_Joblist.bat.

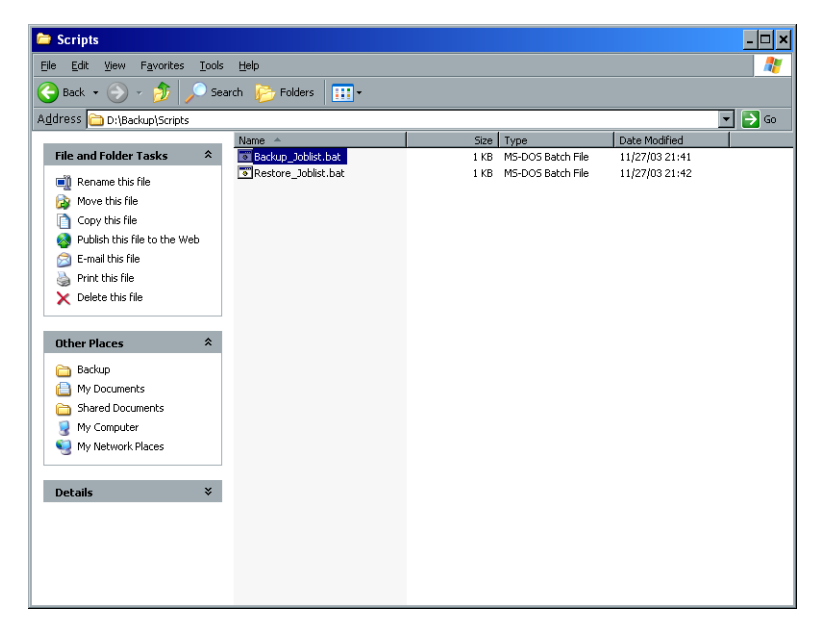

5. Una vez realizada la copia de seguridad, aparece el mensaje siguiente.

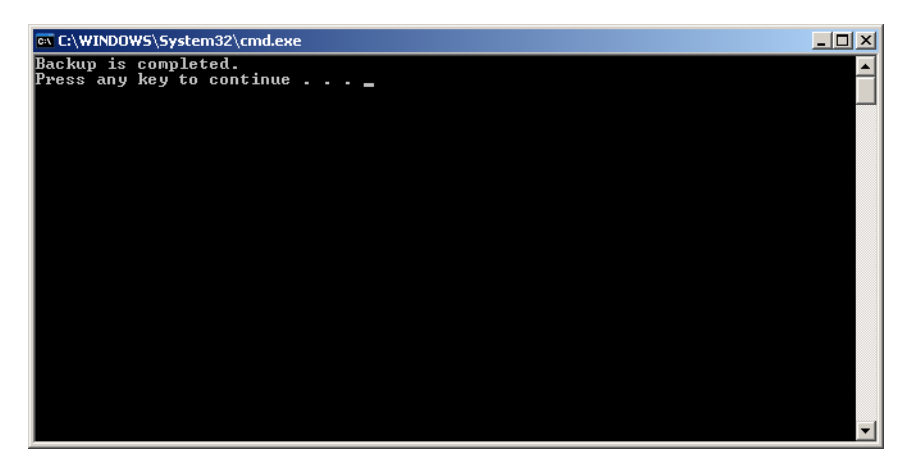

6. Asegúrese de que las carpetas creadas en D:\Backup disponen de la fecha de modificación más reciente.

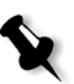

**Nota:** la copia de seguridad auténtica es un grupo de carpetas que se crearon la primera vez que realizó una base de datos de listas de trabajos.

| Edit View Favorites Ioc    | ls <u>H</u> elp       |      |             | -                 |
|----------------------------|-----------------------|------|-------------|-------------------|
| Back + 💮 - 🏂 🔎 S           | earch 彦 Folders 🛛 🎹 🕶 |      |             |                   |
| <b></b>                    | Name 🔺                | Size | Туре        | Date Modified     |
| File and Folder Tasks 🛛 🛸  | CountDB               | 8 Si | File Folder | 8/1/2004 3:58 PM  |
|                            | Color                 |      | File Folder | 8/1/2004 3:58 PM  |
| Make a new folder          | ExtendedJTDB          |      | File Folder | 8/1/2004 3:58 PM  |
| Publish this folder to the | PopupMessagesDB       |      | File Folder | 8/1/2004 3:58 PM  |
| web                        | C QueueDB             |      | File Folder | 8/1/2004 3:58 PM  |
| Share this folder          | C ResourceDB          |      | File Folder | 8/1/2004 3:58 PM  |
|                            | Cipts Cripts          |      | File Folder | 1/22/2003 6:22 PM |
| )ther Places 🔗             |                       |      |             |                   |
| 🥪 Local Disk (D:)          |                       |      |             |                   |
| A My Documents             |                       |      |             |                   |
| Shared Documents           |                       |      |             |                   |
| My Computer                |                       |      |             |                   |
|                            |                       |      |             |                   |
| Inty Network Places        |                       |      |             |                   |
|                            |                       |      |             |                   |

Pulse cualquier tecla para continuar. Ha terminado la *Copias de seguridad de la base de datos de listas de trabajos.* 

#### Restauración de la partición del sistema de Creo

La restauración de procedimientos requiere la realización de una copia de seguridad previamente. Antes de restaurar la partición del sistema de Creo, se recomienda que haga copias de seguridad de cualquier trabajo importante según los procedimientos detallados en *Copias de seguridad de la base de datos de listas de trabajos* en la página 6. Si desea restaurar la información del archivo de imagen de la partición D con la de la partición C, se sustituirá la lista de trabajos actual con la lista de trabajos antigua que se guardó mientras realizaba la copia de seguridad de la partición C.

- 1. Si fuera necesario, devuelva el archivo o los archivos ghost (SYSPART.<Nombre de archivo>) que movió a un dispositivo externo, a D:\Backup.
- 2. Si Spire Color Server está encendido y el espacio de trabajo Spire está abierto:
  - a. Salga del espacio de trabajo.
  - b. Introduzca el CD 1A (Windows XP Fast install) en la unidad de DVD-ROM.
  - c. En el escritorio de Windows, seleccione la ruta
     Inicio>Apagar>Reiniciar>Aceptar.
     Espere hasta que aparezca el menú Startup de PC DOS 7.1.

Si Spire Color Server está apagado:

- a. Pulse el botón de encendido del panel frontal.
- En cuanto esté encendido, introduzca el CD 1A (Windows XP Fast Install) en la unidad de DVD-ROM.
   Espere hasta que aparezca el menú Inicio de PC DOS 7.1.

- 3. Cuando aparezca el menú **Inicio PC DOS**, aparecerán las siguientes opciones disponibles:
  - Creo Software Complete Overwrite Installation;
  - Creo Software Preservation Installation (sobrescritura de partición del sistema);
  - Backup Creo System Partition;
  - Restore Creo System Partition y
  - Símbolo del sistema.
- 4. Utilice las flechas del teclado para seleccionar Restore Creo System Partition.
- 5. Pulse INTRO.

El sistema tarda alrededor de un minuto en responder y a continuación aparecerá el mensaje siguiente:

The restore process is irreversible and overewrites all information on the system partition. To save job and other resource information use the Backup\_Joblist.bat

script. Continue and restore system partition?? Yes/No

163/110

#### 6. Si pulsa N (No), aparece el siguiente mensaje:

Please remove the CD-ROM and floppy from the drive and press CTRL+ALT+DELETE to reboot the computer.

- a. Realice una copia de seguridad de la base de datos de listas de trabajos. Consulte *Copias de seguridad de la base de datos de listas de trabajos* en la página 6.
- b. Vuelva al paso 2 y repita el procedimiento.
- 7. Si pulsa Y (Yes), aparecerá la ventana Norton Ghost y los archivos de la partición D se restaurarán con la información de la partición C.
- 8. Una vez finalizado el proceso, aparecerá el siguiente mensaje: Please remove the CD-ROM and floppy from the drive and press CTRL+ALT+DELETE to reboot the computer.
- 9. Retire el CD de la unidad de DVD-ROM y pulse CTRL+ALT+SUPR para reiniciar. Ha terminado la *Restauración de la partición del sistema de Creo*.

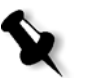

**Nota:** antes de realizar el procedimiento de restauración, deberá formatear los discos de imágenes, si no realizó una copia de seguridad de la base de datos de listas de trabajos o no pudo restaurarla. Consulte el *Apéndice A, Formateo del disco de imágenes* en la página 45.

#### Restauración de la base de datos de listas de trabajos

Cuando restaure el software y la configuración de Creo de las que realizó una copia de seguridad previamente, está sustituyendo la base de datos de listas de trabajos actual por la original.

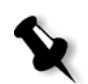

**Nota:** si ya inició la sesión de su sistema y el espacio de trabajo del Spire CXP8000 Color Server está abierto, salga del espacio de trabajo y continúe con el paso 3.

- 1. Encienda el ordenador.
- 2. Salga de la aplicación Spire.
- 3. En el escritorio de Windows, haga clic con el botón derecho del ratón en **Mi PC** y siga la ruta **D: >Backup>Scripts**.
- 4. En la ventana Scripts, haga doble clic en Restore\_Joblist.bat.

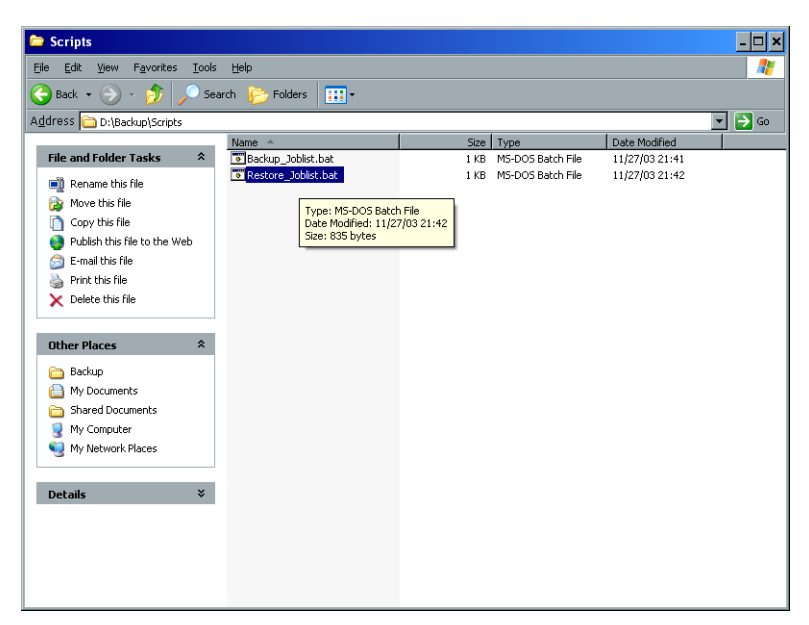

Aparecerá el mensaje siguiente.

| C:\WINNT\system32\cmd.exe                                                         | - U X |
|-----------------------------------------------------------------------------------|-------|
| Restore will overwrite all current databases.<br>Russa V to Capfium on N to Obout |       |
| Fress I to confirm of N to Hooft.                                                 |       |
|                                                                                   |       |
|                                                                                   |       |
|                                                                                   |       |
|                                                                                   |       |
|                                                                                   |       |
|                                                                                   |       |
|                                                                                   |       |
|                                                                                   |       |
|                                                                                   |       |
|                                                                                   |       |
|                                                                                   |       |
|                                                                                   |       |
|                                                                                   |       |

5. Pulse Y para continuar.

Aparecerá la ventana siguiente:

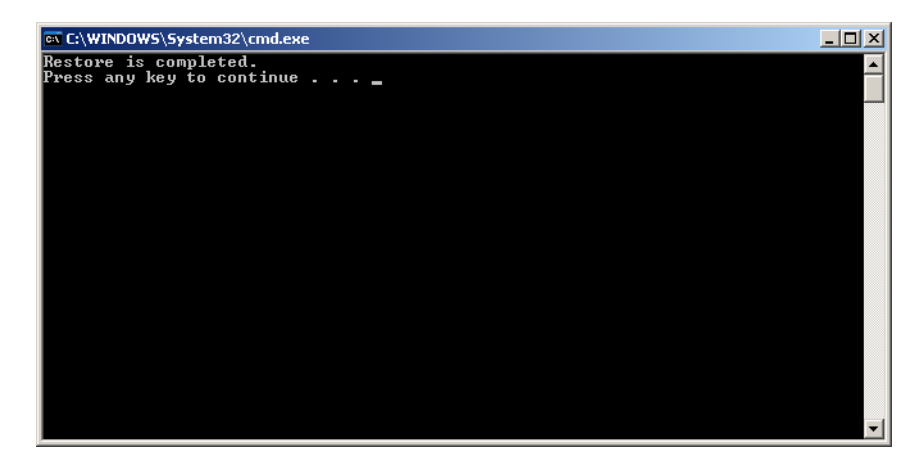

6. Pulse cualquier tecla para continuar. Ha terminado la *Restauración de la base de datos de listas de trabajos.* 

#### Reinstalación del sistema

Hay dos métodos para volver a instalar el sistema:

• Creo Software Complete Overwrite Installation:

Este procedimiento sustituye todo el disco del sistema, la partición del sistema operativo, la aplicación de Creo y la partición del usuario (particiones C y D). Debe realizarse una sobrescritura completa en función de la condición siguiente:

□ Cuando sustituya físicamente el disco duro del sistema.

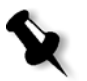

**Nota:** esta opción eliminará todos los archivos almacenados en los discos C y D. Asegúrese de realizar copias de seguridad de todos los archivos de usuario importantes antes de seleccionar esta opción.

Realice copias de seguridad de los archivos; en primer lugar, en el disco local y, a continuación, en un dispositivo externo o en una red (no pueden realizarse copias de seguridad directamente en un dispositivo externo o una red).

Determine si VIPP o cualquier otra aplicación compatible con Xerox/ Creo se cargan en Spire CXP8000 Color Server. Es preciso volver a cargar dichas aplicaciones una vez finalizada la instalación de sobrescritura completa.

- **Creo Software Preservation Installation** (sobrescritura de partición del sistema): Este procedimiento sustituye sólo la partición del sistema operativo (C). Deberá realizar la sobrescritura de partición del sistema en función de las condiciones siguientes:
  - Cuando el sistema operativo Windows XP Professional quede dañado y necesite volver a instalarse.
  - □ Cuando esté actualizando el sistema operativo.
  - Después de una fallo irreparable del sistema.

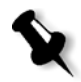

**Nota:** tras volver a instalar la partición del sistema de Creo (partición C), puede restaurar los archivos de los que realizó copias de seguridad en la partición D, tales como la configuración del sistema y la cadena de activación.

Puede ser necesario volver a instalar el sistema en el sitio del cliente, por ejemplo tras un fallo irreparable del sistema.

La reinstalación es prácticamente automática. Sólo se requiere interacción del usuario para introducir el CD 1B en la unidad de CD-ROM, el número de licencia del sistema operativo y el nombre de host del ordenador, para reiniciar el ordenador cuando así se solicite para introducir el CD de la aplicación final y ejecutar el Asistente de configuración.

El proceso de reinstalación del sistema requiere la utilización de tres CD:

Dos CD 1:

• CD 1A y 1B (Windows XP Professional Fast Install).

Un CD 2:

• CD 2 (Spire CXP8000 Color Server versión 1.0 para el software de aplicación DocuColor 8000).

### Reinstalación de Software Complete Overwrite

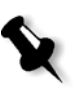

Si es posible, se recomienda que realice copias de seguridad y que restaure el software; es decir, en caso de que se produzca un fallo del sistema o de que sustituya el disco del sistema. Si necesita más información, consulte *Copia de seguridad y restauración del software* en la página 4.

Se sugiere que estudie el diagrama siguiente, que le ayudará a establecer qué procedimiento realizar y en qué secuencia.

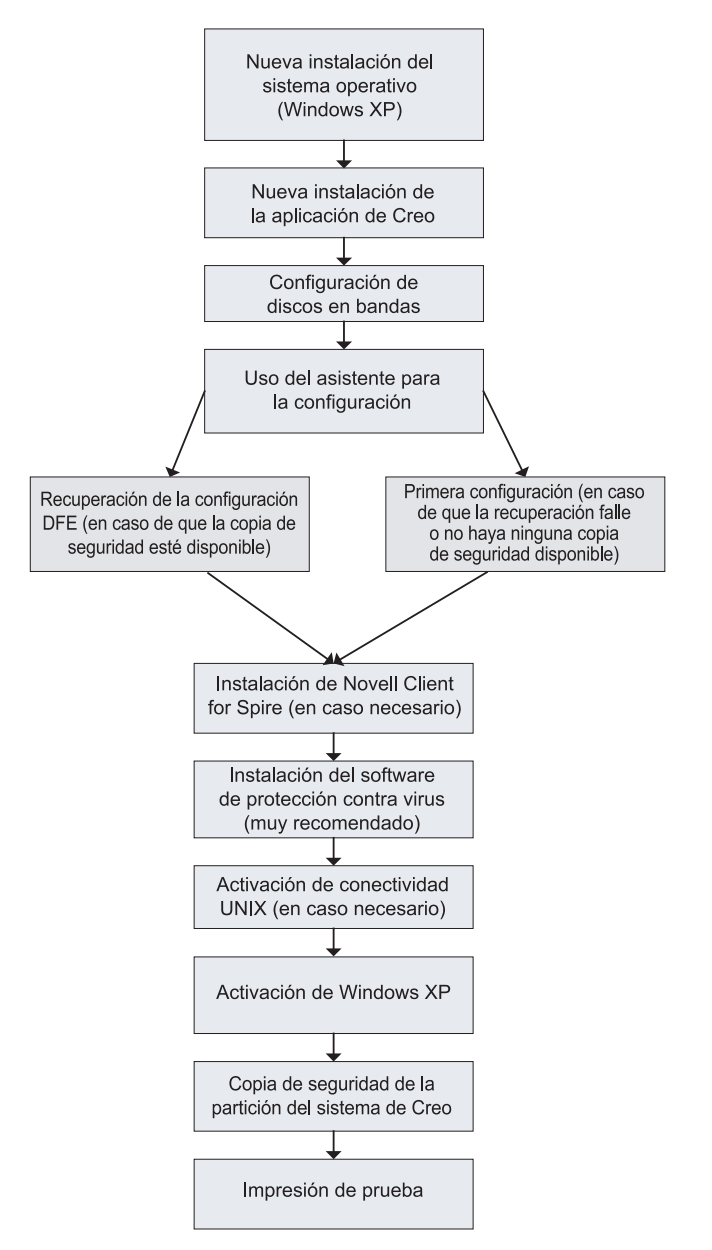

#### Reinstalación del sistema operativo (Windows XP)

Antes de volver a instalarlo, asegúrese de que se cumplen las condiciones siguientes:

- Todos los dispositivos SCSI externos están desconectados de Spire CXP8000 Color Server.
- La siguiente información se encuentra disponible:
  - □ paquete de software del CD;
  - □ nombre del ordenador (por ejemplo, Falcon\_WinXP);
  - □ información de TCP/IP;
  - □ número de identificación del producto OEM Windows XP Professional;
  - □ puerta de enlace, dirección WINS e información DNS;
  - □ zona de Apple Talk requerida e
  - □ información de IPX.

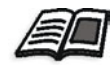

Si necesita más información, consulte la guía Xerox Installation and Planning Guide.

#### Reinstalación del sistema operativo Windows XP Professional

- 1. Si Spire Color Server está encendido y el espacio de trabajo Spire está abierto:
  - a. Salga del espacio de trabajo.
  - b. Introduzca el CD 1A (Windows XP Fast install) en la unidad de DVD-ROM.
  - c. En el escritorio de Windows, seleccione la ruta
     Inicio>Apagar>Reiniciar>Aceptar.
     Espere hasta que aparezca el menú Startup de PC DOS 7.1.

Si Spire Color Server está apagado:

- a. Pulse el botón de encendido del panel frontal.
- En cuanto esté encendido, introduzca el CD 1A (Windows XP Fast Install) en la unidad de DVD-ROM.
   Espere hasta que aparezca el menú Inicio de PC DOS 7.1.
- 2. Cuando aparezca el menú Inicio PC DOS, aparecerán las siguientes opciones disponibles:
  - Creo Software Complete Overwrite Installation;
  - Creo Software Preservation Installation (sobrescritura de partición del sistema);
  - Backup Creo System Partition;
  - Restore Creo System Partition y
  - símbolo del sistema.

3. Utilice las flechas del teclado para seleccionar **Creo Software Complete Overwrite Installation** (se rescribirán todos los datos de C y D) y pulse INTRO.

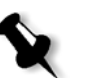

**Nota:** si aparece la advertencia License Agreement Warning de Norton Ghost<sup>®</sup>, haga clic en **OK**.

| nt least one  | new drive has been detected in your computer.                    |
|---------------|------------------------------------------------------------------|
| Make sure y   | ou are using Ghost within the bounds of your license agreement.  |
| Norton Gho:   | t is only available in a single, five, and ten user license      |
| configuration | <u>n</u>                                                         |
| Marking the   | so drives as usable by Chest will ensure that they are optimized |
| for your iro  | second task. Not marking these drives is only advisable when     |
| overstine to  | aging rask. Nor marking mese unives is only advisable when       |
|               | ensic quality images                                             |
|               |                                                                  |
| Mark these    | drives as usable in Ghost?                                       |

### El sistema comenzará a copiar los archivos. Unos cinco minutos después, aparecerá el mensaje siguiente:

SPAN Volume [1] Done

Norton Ghost needs to open the next part of the image. Please either insert the next disk and choose  $\mathsf{OK}.$ 

4. Retire el CD 1A de la unidad de DVD-ROM, introduzca el CD 1B y haga clic en **OK**.

El sistema copiará los archivos y se reiniciará automáticamente. Este proceso dura unos ocho minutos.

5. Cuando aparezca la pantalla de Instalación de Windows XP Professional, escriba la clave del producto de 25 dígitos y haga clic en **Next**.

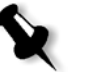

**Nota:** la clave del producto está impresa en la etiqueta pegada a un lado de Spire CXP8000 Color Server.

6. En las pantallas Nombre del equipo y Contraseña del administrador, escriba el nombre para Spire CXP8000 Color Server, por ejemplo Falcon\_WinXP.

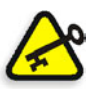

#### Importante:

Utilice los parámetros predeterminados para el área de nombre del administrador y la contraseña.

Si es necesario, se puede cambiar el nombre y la contraseña del administrador, pero sólo al término del proceso de instalación (consulte *Cambio del nombre del administrador y la contraseña de usuario (opcional)* en la página 35).

#### 7. Haga clic en **Next**.

El proceso de instalación continúa.

8. Al final de la instalación, el sistema se reiniciará. Se le solicita que introduzca el CD del software de aplicación.

A continuación, consulte Reinstalación del software de aplicación de Creo.

#### Reinstalación del software de aplicación de Creo

- 1. Introduzca el CD 2 en la unidad de DVD-ROM.
- 2. Haga clic en **Inicio** en la pantalla de bienvenida de SPIRE que aparece. Comienza la instalación de Adobe Acrobat.
- 3. Una vez finalizada la instalación de Adobe Acrobat, comienza la instalación de Spire CXP8000 Color Server.
- 4. Cuando se abra la ventana License Agreement, haga clic en **Yes** para continuar con la instalación de Spire CXP8000 Color Server.
- 5. Cuando se haya finalizado la instalación, retire el CD 2 de la unidad de DVD-ROM.
- Haga clic en Finish para reiniciar el equipo.
   A continuación, consulte *Configuración del disco en bandas*.

#### Configuración del disco en bandas

Una vez que Spire CXP8000 Color Server se reinicia, aparecerá el mensaje Wrong Disk Configuration. Este mensaje indica que los discos deben configurarse en bandas.

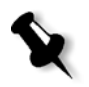

**Nota:** si aparece un mensaje pidiéndole que active Windows XP, ignórelo hasta que se haya completado la configuración del sistema. Si necesita más información, consulte *Activación de Windows XP* en la página 39.

#### Procedimiento inicial de configuración del disco en bandas

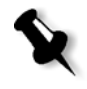

**Nota:** si aparece un mensaje Wrong Disk Configuration, realice el procedimiento inicial de configuración del disco en bandas. Si aparece el mensaje "Image Disks File System is not Formatted", proceda con el paso 3 del procedimiento de *Confirmación de la configuración de disco en bandas* en la página 24.

1. En el siguiente mensaje, haga clic en **OK**.

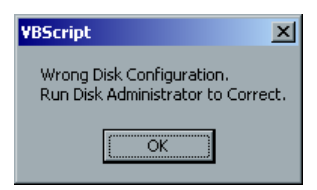

Aparecerá la ventana Computer Management.

| 📮 Computer Management                                                                                                    |                                                                                                    |                                              |                                       |                                 |                                   |                        |                             |                      |
|----------------------------------------------------------------------------------------------------|----------------------------------------------------------------------------------------------------|----------------------------------------------|---------------------------------------|---------------------------------|-----------------------------------|------------------------|-----------------------------|----------------------|
| 📃 Eile Action View Window H                                                                                                    | lelp                                                                                                    |                                              |                                       |                                 |                                   |                        |                             | _ Ð ×                |
| ← → 🗈 📧 😢 🐼 😼                                                                                                    |                                                                                                    |                                              |                                       |                                 |                                   |                        |                             |                      |
| Computer Management (Loca) Computer Management (Loca) Computer Viewer Computer Viewer Compute | Volume Layout<br>(C;) Partition<br>(D;) Partition                                                                                                    | Type File System<br>Basic NTFS<br>Basic NTFS | Status<br>Healthy (System)<br>Healthy | Capacity<br>6.00 GB<br>62.36 GB | Free Space<br>2.99 GB<br>62.30 GB | % Free<br>49 %<br>99 % | Fault Tolerance<br>No<br>No | Overhead<br>0%<br>0% |
|                                                                                                    | Contraction Contraction Contractic Contractic Con | (C:)<br>6.00 GB NTF5<br>Healthy (System)     |                                       | (D<br>62.3<br>Hea               | <b>:)</b><br>36 GB NTFS<br>Ilthy  |                        |                             |                      |
|                                                                                                    | Dynamic<br>Foreign                                                                                                    |                                              |                                       |                                 |                                   |                        |                             |                      |
|                                                                                                    | Constant Constant Con |                                              |                                       |                                 |                                   |                        |                             |                      |
|                                                                                                    | Contemporary Contemporary Conte |                                              |                                       |                                 |                                   |                        |                             |                      |
|                                                                                                    | DVD (E:)<br>No Media                                                                                                    |                                              |                                       |                                 |                                   |                        |                             |                      |
|                                                                                                    | Primary partition                                                                                                    |                                              |                                       |                                 |                                   |                        |                             |                      |

2. Maximice la ventana.

## Establecimiento del procedimiento correcto de configuración de disco en bandas

- 1. Compruebe que los Disk 1 y Disk 2 son de tipo **Dynamic** en la ventana Computer Management. Ejecute el procedimiento *Configuración en bandas de discos dinámicos*.
- 2. Si ha sustituido un disco o lo ha formateado a bajo nivel, formatee a bajo nivel todos los discos de imágenes (un procedimiento necesario, consulte el *Apéndice B, Formateo del dispositivo externo* en la página 47); todos los discos se etiquetarán como **Unknown**.

Ejecute el procedimiento *Configuración en bandas de discos extraños* en la página 18.

#### Configuración en bandas de discos dinámicos

1. Coloque el cursor en la posición en la que la denominación del disco es Dynamic.

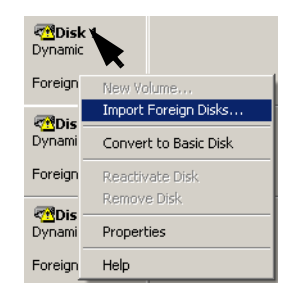

2. Haga clic con el botón derecho del ratón y seleccione Import Foreign Disks.

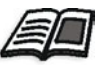

Foreign Disks (discos extraños) son discos duros que se reconocieron como dinámicos en una instalación anterior.

| Import Foreign Disks                                             | <u>? ×</u>     |
|------------------------------------------------------------------|----------------|
| Before using these disks, add them to your system configuration. |                |
| Disk groups:                                                     |                |
| ✓ Foreign disk group (3 of 3 disks)                              |                |
|                                                                  |                |
|                                                                  | Di <u>s</u> ks |
|                                                                  | ΠΚ             |
|                                                                  |                |
| 1                                                                | Cancel         |

3. Compruebe que la casilla de verificación **Foreign disk group (3 of 3 disks)** está seleccionada y haga clic en **OK**.

Aparecerá la ventana siguiente:

| Forei | gn Disk Volumes                                             |                                                         | ?)           | < |
|-------|-------------------------------------------------------------|---------------------------------------------------------|--------------|---|
|       | The following list shows the<br>disks. Click OK to add thes | e type, condition, and size of volumes on t<br>e disks. | hese foreign |   |
|       | Туре                                                        | Condition                                               | Size         |   |
|       | Striped volume                                              | OK                                                      | 105001       |   |
|       | ,                                                           | ОК                                                      | Cancel       |   |

4. Haga clic en **OK**.

Los discos dinámicos se configuran en bandas como se observa en la ventana siguiente:

| 📮 Computer Management                                                                                                    |                                                               |                                                   |                                                  |                                                             |                                                               |                             | <u>- 🗆 ×</u>               |
|----------------------------------------------------------------------------------------------------|---------------------------------------------------------------|---------------------------------------------------|--------------------------------------------------|-------------------------------------------------------------|---------------------------------------------------------------|-----------------------------|----------------------------|
| 📃 Eile Action <u>V</u> iew <u>W</u> indow <u>F</u>                                                                                                    | <u>t</u> elp                                                  |                                                   |                                                  |                                                             |                                                               |                             | _ Ð ×                      |
| ← → 🗈 📧 😢 🖬 🗄                                                                                                    | 3                                                             |                                                   |                                                  |                                                             |                                                               |                             |                            |
| Computer Management (Local)  System Tools  Computer Viewer  Shared Folders  Shared Folders  Device Manager  Storage  Removable Storage  Device Manager  Storage  Device Manager  Storage  Device Manager  Device Manager  Dev | Volume Layout<br>Striped<br>(C:) Partition<br>(D:) Partition  | Type File System<br>D<br>Basic NTFS<br>Basic NTFS | Status<br>Healthy<br>Healthy (System)<br>Healthy | Capacity Free<br>102.5 102<br>6.00 GB 2.99<br>62.36 GB 62.3 | ee Space   % Free<br>2.54 GB 100 %<br>9 GB 49 %<br>30 GB 99 % | Fault Tolerance<br>No<br>No | Overhead<br>0%<br>0%<br>0% |
| General Applications                                                                                                    | Disk 0 Basic 68.36 GB Online      Disk 1 Dynamic              | (C:)<br>6.00 GB NTFS<br>Healthy (System)          |                                                  | (D:)<br>62.36 GE<br>Healthy                                 | 8 NTFS                                                        |                             |                            |
|                                                                                                    | 34.18 GB<br>Online<br>Disk 2<br>Dynamic<br>34.18 GB<br>Online | 34.18 GB<br>Healthy<br>34.18 GB<br>Healthy        |                                                  |                                                             |                                                               |                             |                            |
|                                                                                                    | CD-POM 0                                                      | 34.18 GB<br>Healthy                               |                                                  |                                                             |                                                               |                             |                            |
|                                                                                                    | DVD (E:)<br>No Media                                          | Primary partition 📕 S                             | triped volume                                    |                                                             |                                                               |                             | <u>+</u>                   |

- 5. Cierre la ventana Computer Management.
- 6. Aparecerá el mensaje "The Image Disks File system is not Formatted". Haga clic en **OK**.
- 7. Ha terminado la Configuración del disco en bandas.
  - Si dispone de información sobre la recuperación de la configuración, pase a *Restauración de la configuración* en la página 35.
  - Si no existe copia de seguridad y el sistema debe configurarse manualmente, pase al *Primera configuración de Spire CXP8000 Color Server* en la página 26.

#### Configuración en bandas de discos extraños

Lleve a cabo los siguientes procedimientos si ocurre lo siguiente:

- Ha sustituido un disco de imágenes (formatee todos los discos a bajo nivel).
- Ha realizado un formateo de bajo nivel en un disco de imágenes (realice un formateo de bajo nivel en todos los discos).)

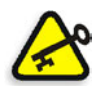

**Importante:** cuando sustituya un disco de imágenes o se realiza un formateo de nivel bajo en un disco, debe efectuarse un formateo de bajo nivel en todos los discos de imágenes antes de efectuar el procedimiento *Configuración en bandas de discos extraños*. Consulte *Formateo del dispositivo externo* en la página 47.

#### Inicio de los discos

- 1. Coloque el cursor en el área del disco 1, haga clic con el botón derecho del ratón y seleccione **Initialize Disk**.
  - Clisk 1

     Unknow

     34, 18 G

     Initialize Disk

     Not Initi

     Properties

     Clisk

     Help

     Unknow

     34, 18 GB

     34, 18 GB

     Not Initialized

     Unallocated
- 2. En el cuadro de diálogo Initialize Disk, compruebe que las casillas de verificación están seleccionadas.

| Initialize Disk                         |        | ? × |
|-----------------------------------------|--------|-----|
| Select one or more disks to initialize. |        |     |
| <u>D</u> isks:                          |        |     |
| Disk 1                                  |        |     |
| ✓ Disk 2<br>✓ Disk 3                    |        |     |
|                                         |        |     |
|                                         |        |     |
|                                         |        |     |
| 1                                       |        |     |
|                                         | OK Can | cel |

- 3. Haga clic en **OK**.
- 4. Compruebe que la ventana Computer Management es parecida a la ilustración siguiente:

| 📮 Computer Management       |                    |                            |             |                  |          |            |        |                 | - O ×    |
|-----------------------------|--------------------|----------------------------|-------------|------------------|----------|------------|--------|-----------------|----------|
| Eile Action View Window H   | Įelp               |                            |             |                  |          |            |        |                 | _8×      |
|                             |                    |                            |             |                  |          |            |        |                 |          |
| Computer Management (Local) | Volume Layout      | Туре                       | File System | Status           | Capacity | Free Space | % Free | Fault Tolerance | Overhead |
| 🔁 🌇 System Tools            | (C:) Partition     | Basic                      | NTFS        | Healthy (System) | 6.00 GB  | 2.91 GB    | 48 %   | No              | 0%       |
| Event Viewer                | 🗐 (D:) Partition   | Basic                      | NTFS        | Healthy          | 62.36 GB | 62.30 GB   | 99 %   | No              | 0%       |
| E Shared Holders            |                    |                            |             |                  |          |            |        |                 |          |
| Performance Logs and Alerts |                    |                            |             |                  |          |            |        |                 |          |
| Bevice Manager              |                    |                            |             |                  |          |            |        |                 |          |
| E- 🚰 Storage                |                    |                            |             |                  |          |            |        |                 |          |
| Disk Defragmenter           |                    |                            |             |                  |          |            |        |                 |          |
| Disk Management             |                    |                            |             |                  |          |            |        |                 |          |
| Services and Applications   | Piele 0            | 1                          |             |                  |          |            |        |                 | <b></b>  |
|                             | Basic              | (C:)                       |             |                  | (D:)     |            |        |                 |          |
|                             | 68.36 GB<br>Online | 6.00 GB NTFS 62.36 GB NTFS |             |                  |          |            |        |                 |          |
|                             |                    | Thealthy                   | (bystein)   |                  | Tiedici  | 'y         |        |                 |          |
|                             | @Disk 1            |                            |             |                  |          |            |        |                 | _        |
|                             | 34.18 GB           | 34.18 G                    | в           |                  |          |            |        |                 |          |
|                             | Online             | Unalloca                   | ted         |                  |          |            |        |                 |          |
|                             | @Disk 2            |                            |             |                  |          |            |        |                 |          |
|                             | Basic<br>34 18 GB  | 24.19.0                    | -           |                  |          |            |        |                 |          |
|                             | Online             | Unalloca                   | ted         |                  |          |            |        |                 |          |
|                             | @Dick 2            |                            |             |                  |          |            |        |                 |          |
|                             | Basic              |                            |             |                  |          |            |        |                 |          |
|                             | 34.18 GB<br>Online | 34.18 G                    | B           |                  |          |            |        |                 |          |
|                             |                    | - Cridiloca                |             |                  |          |            |        |                 |          |
|                             | CD-ROM 0           |                            |             |                  |          |            |        |                 |          |
|                             | 0.0(0.)            |                            |             |                  |          |            |        |                 | -        |
|                             | Unallocated        | Primary pa                 | rtition     |                  |          |            |        |                 |          |
|                             |                    |                            |             |                  |          |            |        |                 |          |

5. Pase a Conversión de los discos en discos dinámicos.

#### Conversión de los discos en discos dinámicos

1. Coloque el puntero del ratón en el área del disco 1, haga clic con el botón derecho del ratón y seleccione **Convert to Dynamic Disk**.

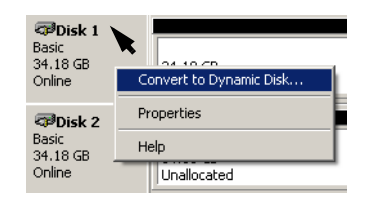

2. Marque las casillas de verificación de los discos 1, 2 y 3.

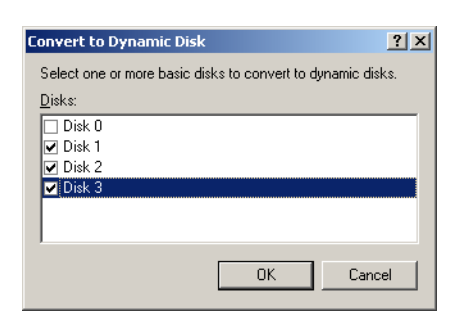

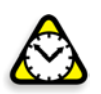

**Atención:** no marque el disco 0. Éste es el disco del sistema y si se marcase la casilla de verificación del disco 0, se perdería toda la información.

- 3. Haga clic en OK.
- 4. Compruebe que la ventana Computer Management es parecida a la ilustración siguiente:

| 📮 Computer Management          |                     |                        |                  |                  |                 |            |        |                 |                                 |
|--------------------------------|---------------------|------------------------|------------------|------------------|-----------------|------------|--------|-----------------|---------------------------------|
| 📃 Eile Action View Window H    | elp                 |                        |                  |                  |                 |            |        |                 | _ <del>_</del> _ <del>/</del> × |
|                                | 1                   |                        |                  |                  |                 |            |        |                 |                                 |
| Computer Management (Local)    | Volume Layout       | Туре                   | File System      | Status           | Capacity        | Free Space | % Free | Fault Tolerance | Overhead                        |
| 🖻 🌇 System Tools               | 💷 (C:) Partition    | Basic                  | NTFS             | Healthy (System) | 6.00 GB         | 2.91 GB    | 48 %   | No              | 0%                              |
| Event Viewer                   | 💷 (D:) Partition    | Basic                  | NTFS             | Healthy          | 62.36 GB        | 62.30 GB   | 99 %   | No              | 0%                              |
| Shared Holders                 |                     |                        |                  |                  |                 |            |        |                 |                                 |
| Performance Logs and Alerts    |                     |                        |                  |                  |                 |            |        |                 |                                 |
| Device Manager                 |                     |                        |                  |                  |                 |            |        |                 |                                 |
| 🗄 🚵 Storage                    |                     |                        |                  |                  |                 |            |        |                 |                                 |
| 🕀 🙀 Removable Storage          |                     |                        |                  |                  |                 |            |        |                 |                                 |
| Disk Defragmenter              |                     |                        |                  |                  |                 |            |        |                 |                                 |
| Disk Management                |                     |                        |                  |                  |                 |            |        |                 |                                 |
| E M Der Vices and Applications | @Disk 0             |                        |                  |                  |                 |            |        |                 |                                 |
|                                | Basic               | (C:)                   |                  |                  | (D:)            |            |        |                 |                                 |
|                                | 68.36 GB<br>Online  | 6.00 GB I<br>Healthy ( | NTFS<br>(System) |                  | 62.36<br>Health | GB NTFS    |        |                 |                                 |
|                                |                     | Thealchy               | Jyscemy          |                  | Inedici         | · / ·      |        |                 |                                 |
|                                | 🗇Disk 1             | _                      |                  |                  |                 |            |        |                 |                                 |
|                                | Dynamic<br>34 18 GB | 24 19 75               |                  |                  |                 |            |        |                 |                                 |
|                                | Online              | Unallocat              | ed               |                  |                 |            |        |                 |                                 |
|                                |                     |                        |                  |                  |                 |            |        |                 |                                 |
|                                | Dvnamic             |                        |                  |                  |                 |            |        |                 | _                               |
|                                | 34.18 GB            | 34.18 GE               |                  |                  |                 |            |        |                 |                                 |
|                                | Online              | Unallocat              | ed               |                  |                 |            |        |                 |                                 |
|                                | @Disk 3             |                        |                  |                  |                 |            |        |                 |                                 |
|                                | Dynamic             |                        |                  |                  |                 |            |        |                 |                                 |
|                                | 34.18 GB<br>Online  | 34.18 GE               | l<br>ed          |                  |                 |            |        |                 |                                 |
|                                |                     | - Senanocai            |                  |                  |                 |            |        |                 |                                 |
|                                | CD-ROM 0            |                        |                  |                  |                 |            |        |                 |                                 |
|                                | DVD (E:)            |                        |                  |                  |                 |            |        |                 | •                               |
| •                              | 📕 Unallocated 📕     | Primary par            | tition           |                  |                 |            |        |                 |                                 |
|                                |                     |                        |                  |                  |                 |            |        |                 |                                 |
| 2                              |                     |                        |                  |                  |                 |            |        | ,               |                                 |

#### Creación de un volumen de bandas

1. Coloque el cursor sobre el área blanca a la derecha del primer disco, haga clic con el botón derecho del ratón y seleccione **New Volume**.

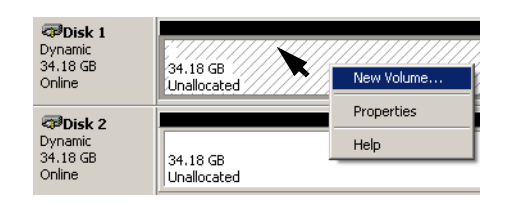

Aparecerá el asistente Create New Volume Wizard.

| New Volume Wizard |                                                                                                    | × |  |  |  |
|-------------------|----------------------------------------------------------------------------------------------------|---|--|--|--|
|                   | Welcome to the New Volume Wizard                                                                                                    |   |  |  |  |
|                   | This wizard helps you create volumes on dynamic disks.                                                                                                    |   |  |  |  |
|                   | A volume is a portion of one or more hard disk drives that is<br>treated as a separate disk. You can format a volume with a<br>file system. You gain access to a volume through a drive<br>letter or mount point. |   |  |  |  |
|                   | To continue, click Next.                                                                                                    |   |  |  |  |
|                   |                                                                                                    |   |  |  |  |
|                   | < Back Next> Cancel                                                                                                    |   |  |  |  |

2. Haga clic en Next.

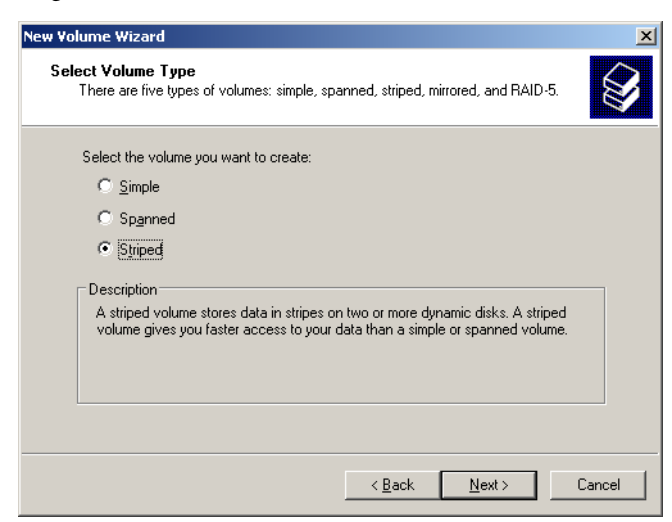

3. Seleccione Striped Volume y haga clic en Next.

Aparecerá la ventana siguiente:

| New Volume Wizard                                                   |                               | X      |
|---------------------------------------------------------------------|-------------------------------|--------|
| Select Disks<br>You can select the disks and set the                | disk size for this volume.    | Ø      |
| Select the dynamic disks you want to                                | o use, and then click Add.    |        |
| A <u>v</u> ailable:                                                 | <u>S</u> elected:             |        |
| Disk 2 35001 MB                                                     | Add> Disk 1 35001 MB          | 001    |
| Mavinum available space in MP:                                      | DE001                         | 001    |
| Maximum available space in MB:<br>Select the amount of space in MB: | 35001                         |        |
|                                                                     | < <u>B</u> ack <u>N</u> ext > | Cancel |

4. Seleccione el disco 2 y haga clic en **Add** y, a continuación, seleccione el disco 3 y haga clic en **Add**.

| New Volume Wizard                                                         | x                                                     |
|---------------------------------------------------------------------------|-------------------------------------------------------|
| Select Disks<br>You can select the disks and set the disk size for this w | olume.                                                |
| Select the dynamic disks you want to use, and then clic                   | sk Add.                                               |
| A <u>v</u> ailable:                                                       | <u>S</u> elected:                                     |
|                                                                           | Disk.1 35001 MB<br>Disk.2 35001 MB<br>Disk.3 35001 MB |
| Total volume size in meg                                                  | pabytes (MB): 105003                                  |
| Maximum available space in MB: 35001                                      |                                                       |
| Select the amount of space in MB: 35001                                   | ×                                                     |
| < <u>B</u> ack                                                            | k <u>N</u> ext > Cancel                               |

5. Los discos 1, 2 y 3 aparecen debajo de Selected. Haga clic en **Next**.

23

Aparecerá la ventana siguiente:

| ew Volume Wizard                                                                  |                                   |    |
|-----------------------------------------------------------------------------------|-----------------------------------|----|
| Assign Drive Letter or Path<br>For easier access, you can assign a drive letter o | r drive path to your volume.      |    |
|                                                                                   |                                   | ž  |
| C Assign the following drive letter:                                              | F                                 |    |
| C Mount in the following empty NTFS folder:                                       |                                   |    |
|                                                                                   | Browse                            |    |
| Do not assign a drive letter or drive path                                        |                                   |    |
|                                                                                   |                                   |    |
|                                                                                   |                                   |    |
|                                                                                   |                                   |    |
|                                                                                   |                                   |    |
|                                                                                   | []                                |    |
|                                                                                   | < <u>B</u> ack <u>N</u> ext> Canc | el |

6. Seleccione **Do not assign a drive letter or drive path** y haga clic en **Next.** 

| lew Yolume Wizard                                                                        |  |  |  |  |
|------------------------------------------------------------------------------------------|--|--|--|--|
| Format Volume<br>To store data on this volume, you must format it first.                 |  |  |  |  |
| Choose whether you want to format this volume, and if so, what settings you want to use. |  |  |  |  |
| Do not format this volume                                                                |  |  |  |  |
| C Format this volume with the following settings:                                        |  |  |  |  |
| File system: NTFS                                                                        |  |  |  |  |
| Allocation unit size:                                                                    |  |  |  |  |
| ⊻olume label; New Volume                                                                 |  |  |  |  |
| Eerform a quick format                                                                   |  |  |  |  |
| Enable file and folder compression                                                       |  |  |  |  |
|                                                                                          |  |  |  |  |
|                                                                                          |  |  |  |  |
| < <u>B</u> ack <u>N</u> ext > Cancel                                                     |  |  |  |  |

 Seleccione Do not format this volume y haga clic en Next. Aparecerá la ventana siguiente:

| New Volume Wizard |                                                                                                    | x |
|-------------------|----------------------------------------------------------------------------------------------------|---|
|                   | Completing the New Volume<br>Wizard<br>You have successfully completed the New Volume Wizard.                                                                                |   |
|                   | You selected the following settings:                                                                                                    |   |
|                   | Volume type: Striped<br>Disks selected: Disk 1, Disk 2, Disk 3<br>Volume size: 105003 MB<br>Drive letter or path: None<br>File system: None<br>Allocation unit size: Default |   |
|                   | TO Cluse this wildard, click Finish.                                                                                                    |   |
|                   | < <u>B</u> ack Finish Cancel                                                                                                    |   |

8. Para completar el asistente Create New Volume, haga clic en Finish.

#### Confirmación de la configuración de disco en bandas

Tras hacer clic en Finish, aparecerá la ventana siguiente.

| 📕 Computer Management                          |                     |            |                 |                  |           |            |        |                 | - 🗆 🗵            |
|------------------------------------------------|---------------------|------------|-----------------|------------------|-----------|------------|--------|-----------------|------------------|
| Eile Action View Window H                      | Įelp                |            |                 |                  |           |            |        |                 | _ <del>8</del> × |
| ← → 🗈 📧 😢 🗗 📓                                  | 1                   |            |                 |                  |           |            |        |                 |                  |
| 🖳 Computer Management (Local)                  | Volume Layout       | Туре       | File System     | Status           | Capacity  | Free Space | % Free | Fault Tolerance | Overhead         |
| 😑 🌇 System Tools                               | Striped             | Dynamic    |                 | Healthy          | 102.54 GB | 102.54 GB  | 100 %  | No              | 0%               |
| Event Viewer                                   | 🗐 (C:) Partition    | Basic      | NTFS            | Healthy (System) | 6.00 GB   | 2.91 GB    | 48 %   | No              | 0%               |
| Shared Folders                                 | 💷 (D:) Partition    | Basic      | NTFS            | Healthy          | 62.36 GB  | 62.30 GB   | 99 %   | No              | 0%               |
| Local Users and Groups                         |                     |            |                 |                  |           |            |        |                 |                  |
| Performance Logs and Alerts     Device Manager |                     |            |                 |                  |           |            |        |                 |                  |
| E-Sal Storage                                  |                     |            |                 |                  |           |            |        |                 |                  |
| 🗄 🤮 Removable Storage                          |                     |            |                 |                  |           |            |        |                 |                  |
| - Disk Defragmenter                            |                     |            |                 |                  |           |            |        |                 |                  |
| 🖓 Disk Management                              |                     |            |                 |                  |           |            |        |                 |                  |
| 🗄 🎲 Services and Applications                  |                     | -          |                 |                  | _         |            |        |                 |                  |
|                                                | Bacic               | 153        |                 |                  | (0.)      |            |        |                 |                  |
|                                                | 68.36 GB            | 6.00 GB    | NTFS            |                  | 62.36     | GB NTFS    |        |                 |                  |
|                                                | Online              | Healthy    | (System)        |                  | Health    | γ.         |        |                 |                  |
|                                                | @Disk 1             |            |                 |                  |           |            |        |                 |                  |
|                                                | Dynamic             |            |                 |                  |           |            |        |                 |                  |
|                                                | 34.18 GB            | 34.18 G    | 3               |                  |           |            |        |                 |                  |
|                                                | Online              | Healthy    |                 |                  |           |            |        |                 |                  |
|                                                | @Disk 2             |            |                 |                  |           |            |        |                 |                  |
|                                                | Dynamic<br>24.10 CD |            | -               |                  |           |            |        |                 |                  |
|                                                | Online              | Healthy    | 3               |                  |           |            |        |                 |                  |
|                                                |                     | Theaterty  |                 |                  |           |            |        |                 |                  |
|                                                | Contraction Disk 3  |            |                 |                  |           |            |        |                 |                  |
|                                                | 34 18 GB            | 24 19 75   |                 |                  |           |            |        |                 |                  |
|                                                | Online              | Healthy    | ,               |                  |           |            |        |                 |                  |
|                                                |                     |            |                 |                  |           |            |        |                 |                  |
|                                                | DVD (Er)            |            |                 |                  |           |            |        |                 |                  |
|                                                | 010(01)             |            |                 |                  |           |            |        |                 | •                |
| ٠                                              | 📕 Unallocated 📕     | Primary pa | rtition 📕 Strip | ed volume        |           |            |        |                 |                  |
|                                                |                     |            |                 |                  |           |            |        |                 |                  |

- 1. Compruebe que la ventana Computer Management aparece como se muestra en la ventana anterior y que se han eliminado las letras de la unidad.
- 2. Cierre la ventana Computer Management.
- 3. Aparecerá el mensaje "The Image Disks File system is not Formatted". Haga clic en **OK**.
- 4. Para asegurarse de que los cambios tienen efecto, reinicie Spire CXP8000 Color Server. En el escritorio de Windows, seleccione la ruta siguiente: Inicio>Apagar>Reiniciar>Aceptar. Ha terminado la *Configuración del disco en bandas*.
- 5. Una vez reiniciado el ordenador, aparecerá el Asistente de configuración.

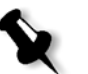

**Nota:** si aparece un mensaje pidiéndole que active Windows XP, ignórelo hasta que se haya completado la configuración del sistema. Si necesita más información, consulte *Activación de Windows XP* en la página 39.

- Si dispone de información sobre la recuperación de la configuración, pase a *Restauración de la configuración* en la página 35.
- Si no existe copia de seguridad y el sistema debe configurarse manualmente, pase a *Primera configuración de Spire CXP8000 Color Server* en la página 26.

#### Asistente de configuración

El Asistente de configuración de Spire CXP8000 Color Server aparece automáticamente una vez finalizada la instalación. Ofrece las dos opciones siguientes:

- Primera configuración: cuando no haya ninguna copia de seguridad disponible ni fallos de recuperación.
- Recuperación de la configuración DFE: cuando haya una copia de seguridad disponible.

Siga los pasos del asistente para completar la configuración relevante de Spire CXP8000 Color Server.

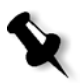

**Nota:** cuando se le sugiera reiniciar el ordenador, durante el proceso de configuración, haga clic en **No**. Al final de los procedimientos del Asistente de configuración, se le sugerirá que reinicie el ordenador.

#### Primera configuración de Spire CXP8000 Color Server

El Asistente de configuración del Spire CXP8000 Color Server aparecerá automáticamente la primera vez que encienda Spire CXP8000 Color Server.

| -50 | Elija el modo de configuración del sistema:                                                                                                    |
|-----|----------------------------------------------------------------------------------------------------|
|     | Seleccione Primera configuración para establecer los<br>parámetros del sistema local por primera vez.<br>Seleccione Recuperación de la configuración de DFE<br>para intentar recuperar la configuración del sistema de la<br>copia de seguridad. |

> Compruebe que ha seleccionado **Primera configuración** y haga clic en **Siguiente**.

#### Configuración de idioma

| Paso 2. Idioma    | Seleccione el i<br>C English<br>C Deutsch<br>C Español<br>Seleccione el i<br>[Se puede can<br>administración | dioma de la interfa<br>O Italiano<br>O Nederlands<br>O Turkish<br>dioma de la interfa<br>bilar después a tra<br>del DFE] | nz:<br>C Français<br>C Brazilian Português<br>C European Português<br>nz.<br>avés de la ventana de |
|-------------------|----------------------------------------------------------------------------------------------------|----------------------------------------------------------------------------------------------------|----------------------------------------------------------------------------------------------------|
| Atrás Siguiente > | •                                                                                                    |                                                                                                    | Cancelar                                                                                           |

> Seleccione el idioma de interfaz deseado y haga clic en Siguiente.

#### Configuración del Nombre de host

El Spire CXP8000 Color Server contiene un nombre de equipo predeterminado (Nombre de host) establecido de fábrica. Verifique con el Administrador de sistema si es necesario cambiar el nombre del equipo.

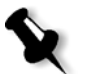

**Nota:** el Nombre de host se toma del nombre del ordenador que introdujo durante la instalación Windows XP Professional Fast Installation. Consulte *Reinstalación del sistema operativo (Windows XP)* en la página 13.

| Asistente de configuración | ×                                                                                                    |
|----------------------------|----------------------------------------------------------------------------------------------------|
| Paso 3. Nombre de hos      | st                                                                                                    |
|                            | Nombre de host: POSIN_SF_OPAL_C                                                                                              |
|                            | Este es su nombre de host como aparece actualmente en<br>la red. Seleccione Cambiar para cambiar la configuración<br>actual. |
| Atrás Siguiente            | Cancelar                                                                                                    |

1. Compruebe que el Nombre de host correcto está visualizado y haga clic en **Siguiente**. De lo contrario, haga clic en el botón **Cambiar**.

Aparece el cuadro de diálogo System Properties.

| System Properties                                                                   |                                      |                           | ? ×             |  |  |
|-------------------------------------------------------------------------------------|--------------------------------------|---------------------------|-----------------|--|--|
| System Restore                                                                      | Automa                               | tic Updates               | Remote          |  |  |
| General Comp                                                                        | outer Name                           | Hardware                  | Advanced        |  |  |
| Windows uses the following information to identify your computer<br>on the network. |                                      |                           |                 |  |  |
| Computer description:                                                               | Falcon_WinXF                         | )                         |                 |  |  |
|                                                                                     | For example: "H<br>Computer".        | Kitchen Computer''        | or ''Mary's     |  |  |
| Full computer name:                                                                 | POSIN_WINX                           | P.                        |                 |  |  |
| Workgroup:                                                                          | WORKGROUP                            | 1                         |                 |  |  |
| To use the Network Ident<br>domain and create a loca<br>ID.                         | ification Wizard<br>Luser account, ( | tojoin a<br>click Network | Network ID      |  |  |
| To rename this computer                                                             | or join a domain                     | , click Change.           | <u>C</u> hange  |  |  |
|                                                                                     |                                      |                           |                 |  |  |
|                                                                                     |                                      |                           |                 |  |  |
|                                                                                     |                                      |                           |                 |  |  |
|                                                                                     |                                      |                           |                 |  |  |
|                                                                                     | OK                                   | Cance                     | l <u>A</u> pply |  |  |

2. Haga clic en el botón Change.

Aparecerá el cuadro de diálogo Computer Name Changes.

| Computer Name Changes ? 🗙                                                                                       |
|----------------------------------------------------------------------------------------------------|
| You can change the name and the membership of this<br>computer. Changes may affect access to network resources. |
| Computer name:                                                                                                  |
| Full computer name:<br>POSIN_WinXP                                                                              |
| <u>M</u> ore                                                                                                    |
| Member of<br>© Domain:                                                                                          |
| © Workgroup:<br>WORKGROUP                                                                                       |
| OK. Cancel                                                                                                    |

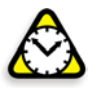

**Atención:** no cambie Workgroup ni Domain en el paso siguiente 3a menos que se le indique. Si decide cambiar Domain o Workgroup, asegúrese de que dispone del nombre de usuario y la contraseña para Domain o Workgroup.

3. En el área **Computer name**, escriba un nuevo nombre para el equipo. Si desea cambiar **Workgroup** o **Domain** en los que aparece su ordenador, escriba el nuevo nombre en el campo correspondiente y haga clic en **OK**.

Aparecerá un mensaje para informarle de que los cambios solamente entrarán en vigor después de reiniciar el ordenador.

- 4. Haga clic en **OK**.
- 5. En el cuadro de diálogo System Properties, haga clic en OK.
- 6. Haga clic en Siguiente para continuar.

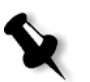

**Nota:** cuando se le sugiera reiniciar el ordenador, durante el proceso de configuración, haga clic en **No**. Al final de los procedimientos del Asistente de configuración, se le sugerirá que reinicie el ordenador.

#### Configuración de la fecha y la hora

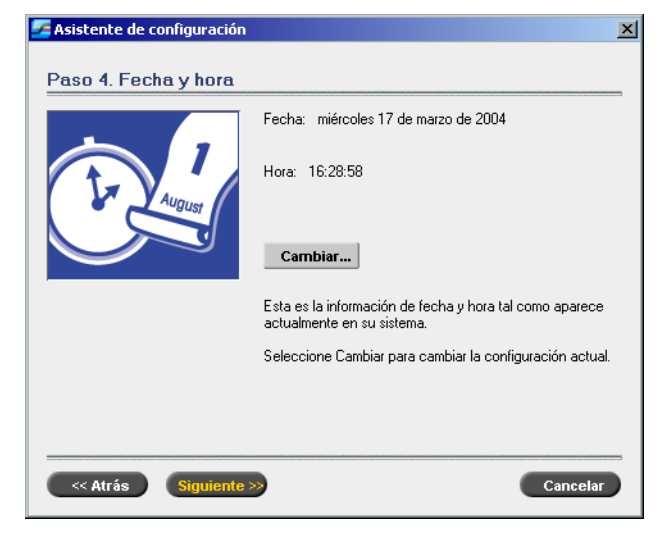

1. Compruebe que la fecha y la hora se han configurado correctamente y haga clic en **Siguiente**. De lo contrario, haga clic en **Cambiar**.

| Date | e and                                    | l Tin | ne P | rope  | ertie | 5    |       |     | <u>? ×</u>                  |
|------|------------------------------------------|-------|------|-------|-------|------|-------|-----|-----------------------------|
| Da   | ite &                                    | Time  | Tir  | ne Zo | one   | Inte | ernet | Tim | ne                          |
|      | <u>D</u> ate                             |       |      |       |       |      |       |     | _ <u>T</u> ime              |
|      | Aug                                      | ust   | •    |       | 2004  | ł    | •     | ł   |                             |
|      | s                                        |       |      |       |       |      | s     |     | $\parallel$ / $\sim$ $\mid$ |
|      | 1                                        | 2     | 3    | 4     | 5     | 6    | 7     |     |                             |
|      | 8                                        | 9     | 10   | 11    | 12    | 13   | 14    |     |                             |
|      | 15                                       | 16    | 17   | 18    | 19    | 20   | 21    |     |                             |
|      | 22                                       | 23    | 24   | 25    | 26    | 27   | 28    |     |                             |
|      | 29                                       | 30    | 31   |       |       |      |       |     |                             |
|      |                                          |       |      |       |       |      |       |     | 2:50:04 PM 🗧                |
|      |                                          |       |      |       |       |      |       |     |                             |
| CL   | Current time zone: Pacific Standard Time |       |      |       |       |      |       |     |                             |
|      |                                          |       |      |       |       |      | (     | ЭК  | Cancel Apply                |

- 2. Defina la fecha y la hora correctas.
- 3. Seleccione la ficha **Time Zone**.

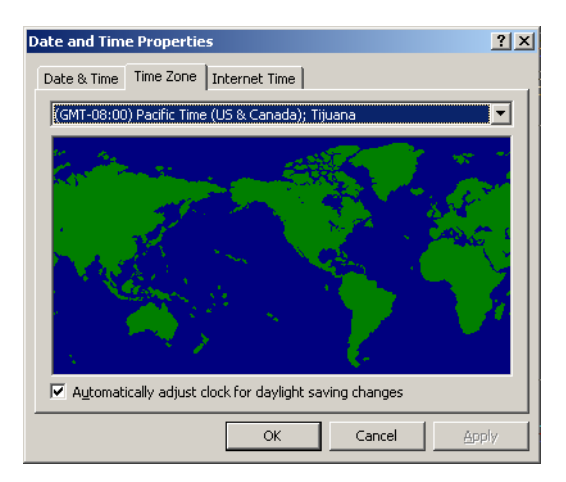

- 4. Defina la franja horaria y haga clic en **OK**.
- 5. Haga clic en Siguiente.

| 🗾 Asistente de configuración | X                                                              |
|------------------------------|----------------------------------------------------------------|
| Paso 5. Unidades de m        | edida                                                          |
|                              | ⊙ Milímetros<br>C Pulgadas                                     |
|                              | Estas son las unidades de medida actualmente<br>seleccionadas. |
| Atrás Siguiente 3            | Cancelar                                                       |

#### Configuración de la unidades de medida predeterminadas

 Seleccione la unidad de medida predeterminada que desea utilizar y haga clic en Siguiente.

#### Configuración de la dirección IP

| Sistente de configuración                                                                                                    | x   |
|----------------------------------------------------------------------------------------------------|-----|
| Asistente de configuración Paso 6. Dirección IP IP Address: null Subnet: null Gateway: Cambiar Activar DHCP: Sí                                                 | ×   |
| Esta es la dirección IP que identifica actualmente su<br>ordenador en la red para usuarios de TCP/IP.<br>Seleccione Cambiar para cambiar la configuración actua | al. |
| Cancelar                                                                                                    |     |

- 1. Spire CXP8000 Color Server se define como configuración de servidor DHCP. Haga clic en **Siguiente** para continuar.
- 2. Si desea especificar una dirección IP concreta, haga clic en el botón Cambiar.

Aparece el cuadro de diálogo Local Area Connection Properties y, a continuación, el cuadro de diálogo Internet Protocol (TCP/IP) Properties.

| Internet Protocol (TCP/IP) Propert                                                                              | ties                                                                      | ? ×     |
|----------------------------------------------------------------------------------------------------|---------------------------------------------------------------------------|---------|
| General                                                                                                    |                                                                           |         |
| You can get IP settings assigned aut<br>this capability. Otherwise, you need to<br>the appropriate IP settings. | omatically if your network support<br>o ask your network administrator fi | s<br>or |
| O Obtain an IP address automatic                                                                                | ally                                                                      |         |
| • Use the following IP address                                                                                  |                                                                           |         |
| IP address:                                                                                                    |                                                                           |         |
| S <u>u</u> bnet mask:                                                                                           |                                                                           |         |
| Default gateway:                                                                                                |                                                                           |         |
| C Obtain DNS server address aut                                                                                 |                                                                           |         |
| • Use the following DNS server a                                                                                | addresses:                                                                |         |
| Preferred DNS server:                                                                                           |                                                                           |         |
| Alternate DNS server:                                                                                           | · · ·                                                                     |         |
|                                                                                                    | Advanced                                                                  | L       |
|                                                                                                    | OK Ca                                                                     | ncel    |

3. Seleccione **Use the following IP address** y escriba los parámetros de **IP address**, **Subnet mask** y **Default gateway** en sus cuadros correspondientes.

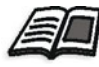

Si desea obtener más detalles acerca de cómo obtener la información de IP o DHCP (también de Subnet mask y de Default gateway), consulte la guía *Xerox Installation and Planning Guide*.

- 4. Haga clic en **OK**.
- 5. En el cuadro de diálogo Local Area Connection Properties, haga clic en OK.
- 6. Haga clic en Siguiente.

#### Configuración de Zona de Apple Talk

Esta opción permite cambiar la zona de red de Apple Talk en la que aparecerá Spire CXP8000 Color Server.

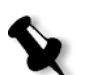

Nota: esta opción sólo se aplica a redes con ordenadores Macintosh.

| 🚰 Asistente de configuración | <u>×</u>                                                 |
|------------------------------|----------------------------------------------------------|
| Paso 7. Zona de Apple        | Talk                                                     |
|                              | AppleTalk Zone: scitex                                   |
|                              | Cambiar                                                  |
|                              | aparece actualmente en la red.                           |
|                              | Seleccione Cambiar para cambiar la configuración actual. |
|                              |                                                          |
| Atrás Siguiente X            | Cancelar                                                 |

1. Haga clic en el botón **Cambiar**.

Aparecerá el cuadro de diálogo Local Area Connection Properties y, a continuación, el cuadro de diálogo AppleTalk Protocol Properties.

| AppleTalk Protocol Properties              | ? ×  |
|--------------------------------------------|------|
| General                                    |      |
| Accept inbound connections on this adapter |      |
| This system will appear in zone:           |      |
|                                            |      |
|                                            |      |
|                                            |      |
|                                            |      |
|                                            |      |
|                                            |      |
| OK Car                                     | ncel |

2. Abra el cuadro de lista This system will appear in zone.

| Local Area Connection Properties                                                                                                    | <u>? ×</u> |
|----------------------------------------------------------------------------------------------------|------------|
| General Authentication Advanced                                                                                                    |            |
| AppleTalk Protocol Properties                                                                                                    | 21 X       |
| General                                                                                                    |            |
| Accept inbound connections on this adapter                                                                                                    |            |
| This system will appear in zone:                                                                                                    |            |
|                                                                                                    | <b>•</b>   |
| NOVELL<br>OSD_ALPHA<br>soitex<br>STCL_BADAS<br>STCL_COMMUNICATION<br>STCL_DRAWING<br>STCL_PUTIENS<br>STCL_PRE_PRESS<br>STCL_SCANNERS<br>STCL_SCANNERS MANUFACTURING<br>STCL_SCANNERS MANUFACTURING<br>STCL_SCANNERS<br>STCL_SCANNERS<br>STCL_ | cel        |
|                                                                                                    |            |
| ОК С                                                                                                    | ancel      |

3. Seleccione la zona necesaria de la lista.

| AppleTalk Protocol Properties              | ? ×  |
|--------------------------------------------|------|
| General                                    |      |
| Accept inbound connections on this adapter |      |
| This system will appear in zone:           |      |
| NOVELL                                     | 1    |
|                                            |      |
|                                            |      |
|                                            |      |
|                                            |      |
|                                            |      |
| OK Ca                                      | ncel |

- 4. Haga clic en **OK**.
- 5. En el cuadro de diálogo Local Area Connection Properties, haga clic en **OK**.
- 6. Haga clic en **Siguiente**.

#### Finalización de la configuración

Una vez finalizada la configuración, aparecerá la ventana View Configuration.

| Configuration                                                                   |  |
|---------------------------------------------------------------------------------|--|
| -<br>Configuration                                                              |  |
| Date: Wednesday Jul 28 04 Time: 11:20 AM                                        |  |
|                                                                                 |  |
| Server Info                                                                     |  |
| Microsoft Windows XP Version 5.1 Multiprocessor Free ( Build 2600 : Service P., |  |
| Station Name: POSQA_SF_13                                                       |  |
| Station Host Name: POSQA_SF_13                                                  |  |
| Creo Version: CXP8000@19-July-2004                                              |  |
| Installation Date: Wednesday Jul 21 04                                          |  |
| License: Personalization Kit, Workflow Kit                                      |  |
| Language: English                                                               |  |
| Measurement Units: Inches                                                       |  |
| Disk Threshold Value: 250                                                       |  |
| Default Archive Path:                                                           |  |
| Server HW Configuration                                                         |  |
| CPU x86 Family 15 Model 2 Stenning 9 GenuineIntel ~3066 MHz                     |  |
| or o xoon uning no model 2 stepping o certainenter *5000 minz                   |  |
|                                                                                 |  |
|                                                                                 |  |

1. Haga clic en **Close**.

Aparecerá la ventana siguiente:

| 🚰 Asistente de configuración    | X   |
|---------------------------------|-----|
| Paso 8. Configuración terminada |     |
| La configuración ha terminado.  |     |
| cc Atráe Sinuiante xx           | lar |
|                                 |     |

2. Haga clic en **Finalizar** para terminar la Primera configuración. Una vez finalizada la copia de seguridad, aparecerá el mensaje siguiente:

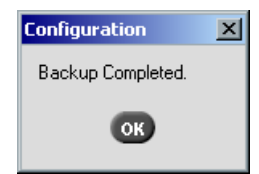

3. Haga clic en **OK**.

Tras unos minutos, el espacio de trabajo de Spire CXP8000 Color Server aparecerá en la pantalla.

#### Cambio del nombre del administrador y la contraseña de usuario (opcional)

#### Para cambiar el nombre del administrador y la contraseña:

- 1. En el escritorio de Windows, haga clic en **My Computer** con el botón derecho del ratón y seleccione **Manage**.
- 2. Expanda el árbol usuarios locales y grupos y seleccione Users.
- 3. Seleccione **Administrator**. Haga clic con el botón derecho del ratón y seleccione **Properties**.
- 4. Escriba el nombre completo y haga clic en **OK**.
- 5. Seleccione Administrator. Haga clic con el botón derecho y seleccione Password.
- 6. Haga clic en Proceed, escriba y confirme la nueva contraseña y haga clic en OK.

#### Para cambiar la contraseña del usuario:

- 1. Pulse CTRL+ALT+DELETE.
- 2. En la ventana Windows Security, haga clic en Change Password.
- 3. Escriba la contraseña existente, la nueva, confirme la contraseña nueva y haga clic en **OK**.
- 4. Si tiene una red Novell que ejecuta un protocolo IPX, pase al *Apéndice C*, *Instalación y configuración de Novell Client para Spire* en la página 49.

#### Restauración de la configuración

Si hay una copia de seguridad disponible, siga los pasos del asistente para configurar la recuperación de la configuración de Spire CXP8000 Color Server.

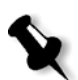

**Nota:** cuando se le sugiera reiniciar el ordenador, durante el proceso de configuración, haga clic en **No**. Al final de los procedimientos del Asistente de configuración, se le sugerirá que reinicie el ordenador.

| Z Asistente de configuración |                                                                                                    | X |
|------------------------------|----------------------------------------------------------------------------------------------------|---|
| Paso 1. Tipo de configu      | Tración Elija el modo de configuración del sistema: Primera configuración Flecuperación de la configuración de DFE                                                                                                    |   |
|                              | Seleccione Primera configuración para establecer los<br>parámetros del sistema local por primera vez.<br>Seleccione Recuperación de la configuración de DFE<br>para intentar recuperar la configuración del sistema de la<br>copia de seguridad. |   |
| Atrás Siguiente >            | > Cancelar                                                                                                    | D |

1. Seleccione **Recuperación de la configuración de DFE** y haga clic en **Siguiente**.

Aparecerá el cuadro de diálogo siguiente.

| 🚰 Asistente de configuración                    | X                                                                                                    |
|-------------------------------------------------|----------------------------------------------------------------------------------------------------|
| Asistente de configuración Paso 2. Recuperación | Configuración predeterminada (Actualizada el 17/03/04 Seleccionar configuración Examinar Iniciar recuperación Seleccione copia de seguridad para restaurar la configuración del sistema de la ruta de respaldo predeterminada en el DFE, o diríjase a otra ruta de respaldo, y seleccione entonces copia de seguridad. |
| Atrás Siguiente >>                              | Cancelar                                                                                                    |

- 2. Si desea restaurar la configuración predeterminada, seleccione la opción **Configuración predeterminada**.
- 3. Si recibe el mensaje Error en la configuración predeterminada o si prefiere usar un archivo de configuración diferente del predeterminado, elija **Seleccionar** configuración y haga clic en **Examinar**.
- 4. Busque el archivo de configuración necesario y haga clic en Aceptar.
- 5. Haga clic en el botón Iniciar recuperación.

| Sectore Configuration     | - D × |
|---------------------------|-------|
| Select Restore Categories |       |
| Server Info               |       |
| Network Setup             |       |
| Server Resources          |       |
| Color Tables              |       |
| Imposition Templates      |       |
|                           |       |
| ОК Са                     | ncel  |

6. Como valor predeterminado, no hay categorías seleccionadas. Seleccione las categorías que desea restaurar.

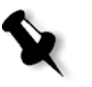

**Nota:** cuando se restaura la configuración, se agregan al sistema todas las tablas y parámetros personalizados (por ejemplo, plantillas de imposición importadas definidas por el cliente, nuevas impresoras virtuales, fuentes cargadas por teleproceso, etc.).

7. Haga clic en **OK**.

Aparecerá el mensaje siguiente:

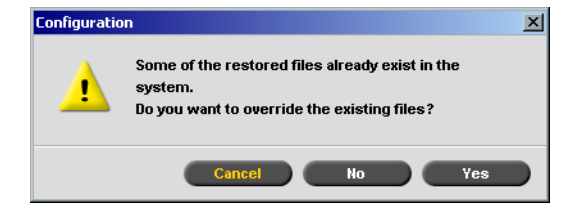

 Haga clic en Yes. Una vez finalizada la recuperación, aparecerá el mensaje siguiente:

| × |
|---|
|   |
|   |
|   |

- 9. Haga clic en **OK**.
- 10. En el paso 2 de la ventana Recuperación, haga clic en **Next**. Aparece la ventana View Configuration.

| Vie | w Configuration                                                               |      | - 🗆      |
|-----|-------------------------------------------------------------------------------|------|----------|
| Cor | ifiguration                                                                   |      |          |
| Co  | nfiguration                                                                   |      |          |
| D   | ate: Wednesday Jul 28 04 Time: 11:20 AM                                       |      | _        |
| Se  | rver Info                                                                     |      |          |
| N   | ticrosoft Windows XP Version 5.1 Multiprocessor Free ( Build 2600 : Service P |      |          |
| S   | tation Name: POSQA_SF_13                                                      |      |          |
| s   | tation Host Name: POSQA_SF_13                                                 |      |          |
| С   | reo Version: CXP8000@19-July-2004                                             |      |          |
| Ir  | stallation Date: Wednesday Jul 21 04                                          |      |          |
| L   | icense: Personalization Kit, Workflow Kit                                     |      |          |
| L   | anguage: English                                                              |      |          |
| M   | leasurement Units: Inches                                                     |      |          |
| D   | isk Threshold Value: 250                                                      |      |          |
| D   | efault Archive Path:                                                          |      |          |
| Se  | rver H/W Configuration                                                        |      |          |
| С   | PU x86 Family 15 Model 2 Stepping 9 GenuineIntel ~3066 MHz                    |      |          |
| •   |                                                                               |      | <b>▼</b> |
|     |                                                                               |      |          |
|     | Print Expo                                                                    | rt 🔵 | Close    |

11. Haga clic en Close.

Aparecerá la ventana siguiente:

| 🌌 Asistente de configuración | 2                              |
|------------------------------|--------------------------------|
| Paso 8. Configuración        | terminada                      |
|                              | La configuración ha terminado. |
| < Atrás Siguiente            | Sector Finalizar Cancelar      |

12. Haga clic en **Finalizar**. Aparece el espacio de trabajo de la aplicación Spire CXP8000 Color Server en la pantalla.

Para asegurarse de que los cambios tienen efecto, reinicie el ordenador.

- 13. Cierre todas las aplicaciones que estén abiertas, y en el escritorio de Windows, haga clic en **Start>Shut Down>Restart>OK**.
- 14. Si desea cambiar el nombre del administrador y la contraseña o sólo la contraseña del usuario, consulte *Cambio del nombre del administrador y la contraseña de usuario (opcional)* en la página 35.

#### Instalación y configuración Novell Client para Spire

Si desea instalar Novell Client para Spire color server, consulte *Apéndice C*, *Instalación y configuración de Novell Client para Spire* en la página 49.

#### Configuración de McAfee VirusScan

Si desea configurar McAfee VirusScan, consulte el *Apéndice D*, *Configuración de McAfee VirusScan* en la página 53.

#### Activación de la conectividad de Unix

Si quiere habilitar la conectividad de Unix, consulte el *Spire™ CXP8000 Color Server* para la prensa digital Xerox® DocuColor 8000 capítulo 3 de la Guía de usuario, Conectividad de Unix.

#### Activación de Windows XP

Windows XP contiene una tecnología de activación de productos basados en software, lo que significa que debe activar su copia de Windows XP para poder utilizarla. Hay dos métodos para activar Windows XP y en ambos se utiliza el asistente de activación:

- Activación de Windows XP por Internet. Consulte *Activación de Windows XP por Internet* en la página 39.
- Activación telefónica de Windows XP. Consulte *Activación telefónica de Windows XP* en la página 41.

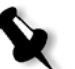

**Nota:** la activación de Windows XP se requiere exclusivamente cuando vuelve a instalarse el sistema operativo Spire color server.

Si aparece un mensaje solicitando que active Windows XP, dispone de 30 días desde la fecha en que recibió el mensaje para realizarlo. Sin embargo, se recomienda que lleve a cabo la operación de activación en cuanto reciba el mensaje.

#### Activación de Windows XP por Internet

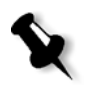

**Nota:** para activar Windows XP por Internet, deben configurarse todos los valores de conexión de Internet. Póngase en contacto con su administrador del sistema para asegurarse de que sus valores de Internet están configurados correctamente.

1. En el escritorio de Windows, haga clic en **Start>Activate Windows**. Aparecerá la ventana Let's activate Windows.

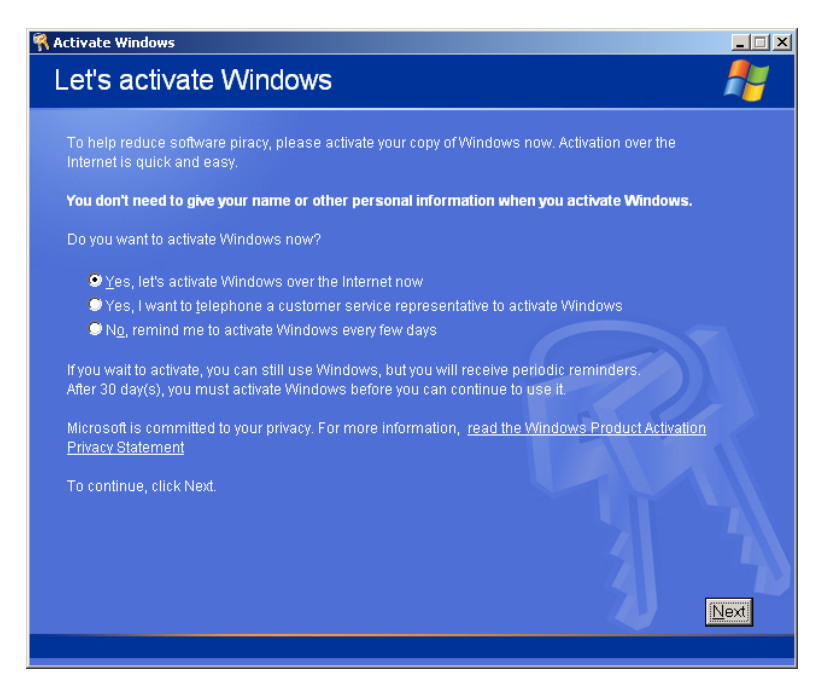

2. Seleccione la opción Yes, let's activate Windows over the Internet now.

3. Haga clic en Next. Aparecerá la pantalla Register with Microsoft?

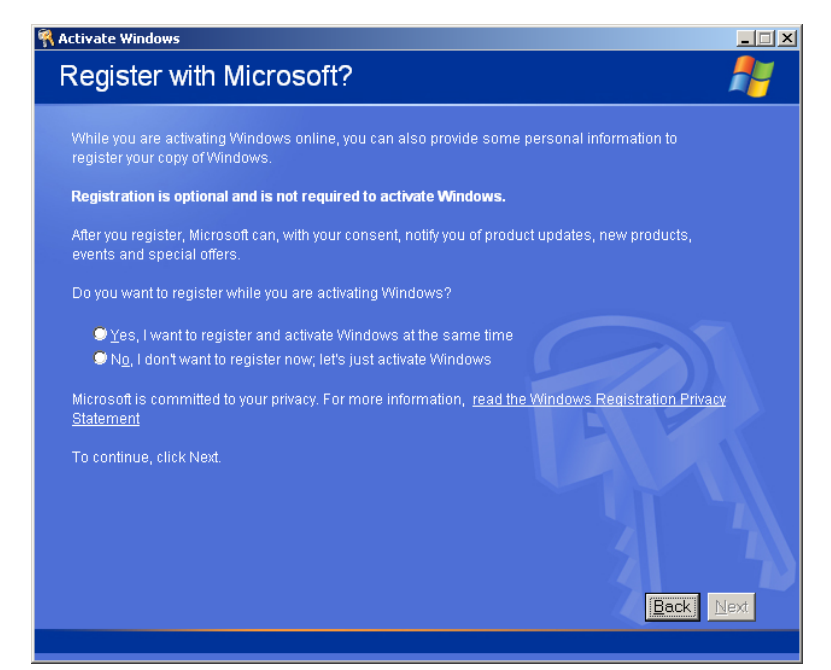

- El registro de su copia a Microsoft es opcional. Si no desea registrarse, seleccione la opción No, I don't want to register now, let's just activate Windows. Si desea registrar su copia de Windows XP, seleccione la opción Yes, I want to register and activate Windows at the same time.
- 5. Haga clic en Next. Aparecerá la pantalla Collecting registration data.

| <table-of-contents> Activate Windows</table-of-contents>                                                                                    |                                                                                                    | _ 🗆 🗙           |
|----------------------------------------------------------------------------------------------------|----------------------------------------------------------------------------------------------------|-----------------|
| Collecting I                                                                                                    | registration data                                                                                                    | 1               |
| * <u>F</u> irst name:                                                                                                    | To move to the next text box, press the TAB key.                                                                                         |                 |
| * <u>L</u> ast name:<br>* <u>A</u> ddress:                                                                                                  |                                                                                                    |                 |
| * <u>C</u> ity:<br>*State/Province:<br>*Country/Region:<br>E-mail address:<br>Send me pro<br>Sen <u>d</u> me pro<br><b>indicates requir</b> | *Postal or ZIP code:      United States  motions and offers from Microsoft motions and offers from Microsoft's partners  ced information |                 |
|                                                                                                    | <u>Skip</u> Ba                                                                                                    | ck <u>N</u> ext |

6. Si selecciona Yes en el paso 4, escriba la información necesaria y haga clic en **Next**. Si no desea registrarse, haga clic en **Skip**.

7. Enhorabuena, ha activado con éxito su copia de Windows XP.

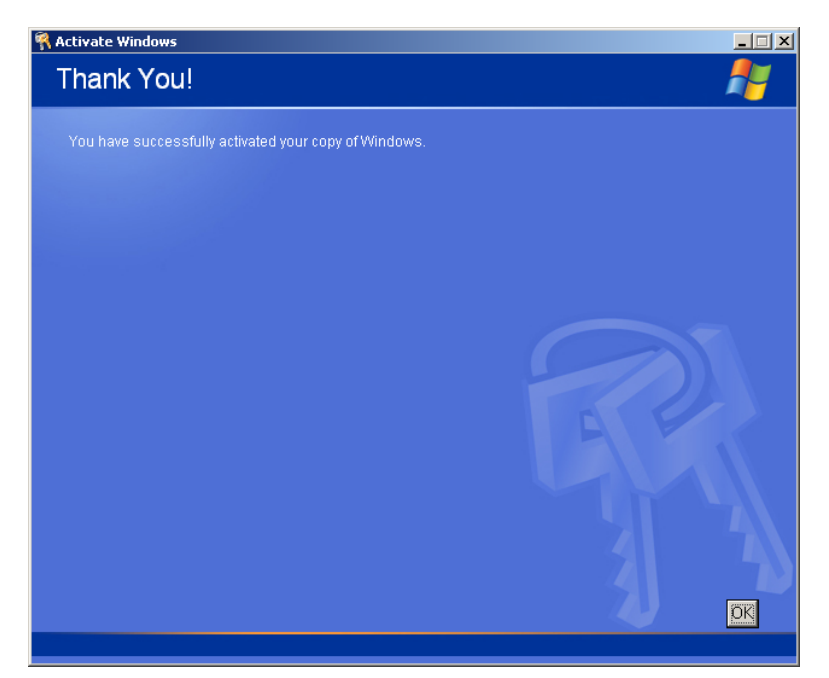

8. Haga clic en **OK** para quitar el asistente Let's activate Windows.

#### Activación telefónica de Windows XP

1. En el escritorio de Windows, haga clic en **Start>Activate Windows**. Aparecerá la ventana Let's activate Windows.

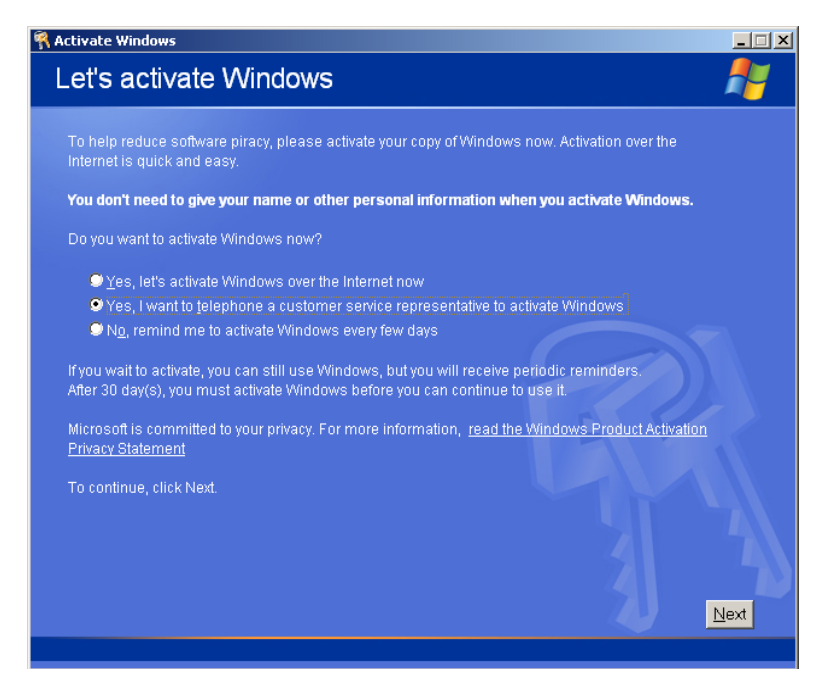

2. Seleccione la opción Yes, I want to telephone a customer service representative to activate Windows.

3. Haga clic en Next. Aparecerá la pantalla Activate Windows by phone.

| Activate Wir    | ndows                                                                          |                                                                                                    |                                                                               | × |
|-----------------|--------------------------------------------------------------------------------|----------------------------------------------------------------------------------------------------|-------------------------------------------------------------------------------|---|
| Activat         | e Windows by                                                                   | y phone                                                                                                 | <b></b>                                                                       | 1 |
| Just four s     | steps, and you're done                                                         |                                                                                                    |                                                                               |   |
| <u>S</u> tep 1: | Select your location                                                           |                                                                                                    |                                                                               |   |
| Step 2:         | Call a number below t<br>Toll-free number:<br>Toll number:                     | o speak with a customer service i                                                                       | representative:                                                               |   |
| Step 3:         | Provide the customer :<br>xxxxxx-xxxxx<br>(Click Change pro<br>representative) | service representative with the fol<br>xxxxxx-xxxxxx-xxxxxx<br><b>oduct key</b> only if requested to do | lowing installation ID:<br>••xxxxx*•xxxx**xxxxx<br>so by the customer service |   |
| Step 4:         | Type the confirmation                                                          | ID that the customer service repre                                                                      | esentative gave you:                                                          |   |
|                 | A B                                                                            | C D                                                                                                    | E F G                                                                         |   |
| To continu      | ue, click Next.                                                                |                                                                                                    |                                                                               |   |
| Back            |                                                                                | Change <u>P</u> roduct key                                                                              | <u>R</u> emind Me Later <u>N</u> ext                                          |   |
|                 |                                                                                |                                                                                                    |                                                                               |   |

- 4. Siga las instrucciones de la pantalla Activate Windows by phone.
- 5. Repita los pasos 3–8 del procedimiento anterior (Internet) para completar el proceso de activación.

#### Copias de seguridad de la partición del sistema de Creo

Para realizar un copia de seguridad de la partición del sistema de Creo, consulte *Copias de seguridad de la partición del sistema de Creo* en la página 5.

#### Impresión de prueba

Para realizar una impresión de prueba, consulte el *Apéndice E, Impresión de prueba* en la página 59.

#### Reinstalación de Software Preservation Installation

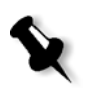

**Nota:** para activar la restauración de parámetros de usuario y datos de trabajos, se recomienda realizar una copia de seguridad de la configuración del Spire CXP8000 Color Server y de otra información antes de cargar el sistema operativo. Consulte *Copias de seguridad de la partición del sistema de Creo* en la página 5 y *Copias de seguridad de la base de datos de listas de trabajos* en la página 6.

Software Preservation Installation es aparentemente igual que Software Complete Overwrite Installation (incluida la activación de Windows XP), pero no afecta a los archivos almacenados en la partición D. Utilice la opción Software Preservation Installation, si no hay disponible ninguna copia de seguridad de la partición C o cuando desee volver a instalar el sistema operativo. Esto le permitirá instalar un nuevo sistema operativo en la partición C sin eliminar los archivos de usuario de la partición D. No se conservará la lista de trabajos actual de la partición C. Para eso, deberá utilizar la opción de copia de seguridad y restauración (consulte *Copia de seguridad y restauración del software* en la página 4).

Para volver a instalar Software Preservation Installation, siga el diagrama que aparece en *Reinstalación de Software Complete Overwrite* en la página 12. Asegúrese de que el CD-ROM 1A se encuentra en la unidad de DVD-ROM; a continuación, seleccione la opción **Creo Software Preservation Installation (sobrescritura de partición del sistema)** en el menú **Inicio PC DOS**.

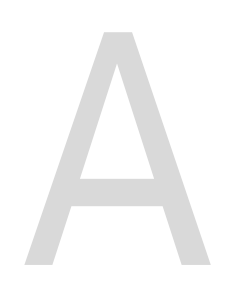

## Formateo del disco de imágenes

Realice el procedimiento siguiente cuando se le sugiera como acción de recuperación.

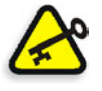

**Importante:** el formateo borra toda la información almacenada en la carpeta de almacenamiento. Se recomienda que realice una copia de seguridad de la información en un dispositivo externo, si es posible.

1. En el escritorio de Windows, seleccione la ruta siguiente: Inicio>CXP8000>CXP8000 Tools>Format Image Disks.

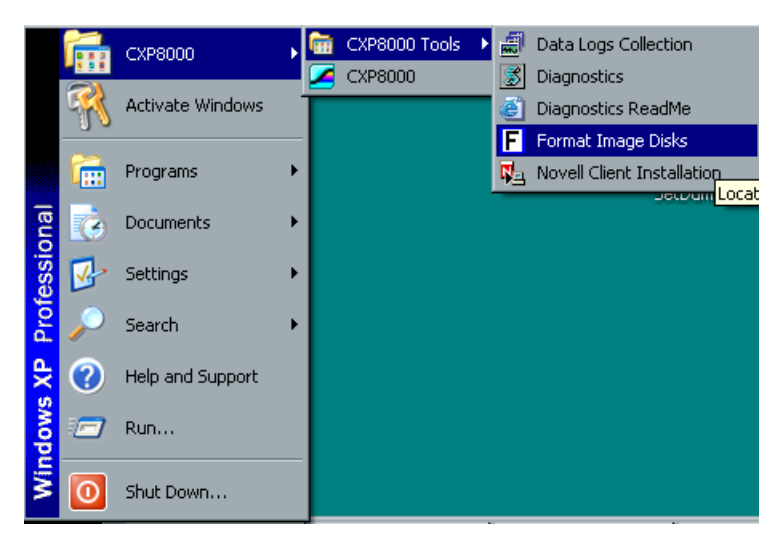

Aparecerá el mensaje siguiente.

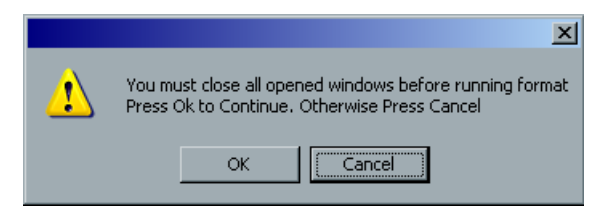

2. Cierre todas las ventanas abiertas, si es necesario, y haga clic en ACEPTAR.

Aparecerá el mensaje siguiente.

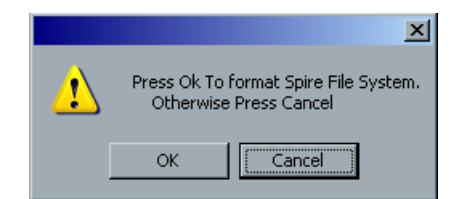

3. Haga clic en **OK**.

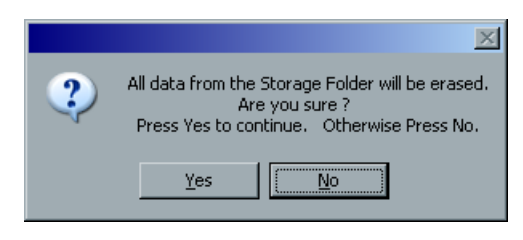

4. Haga clic en **OK**.

| ×                                                          |
|------------------------------------------------------------|
| Format Spire File System Finished. Please Restart Computer |
|                                                            |

- 5. Haga clic en **OK**.
- 6. Para que los cambios tengan efecto, reinicie el ordenador.

## Formateo del dispositivo externo

En esta sección se describe cómo formatear el dispositivo externo, si el Spire CXP8000 Color Server no ha localizado el dispositivo o ha establecido que el dispositivo no se ha formateado.

- 1. En el escritorio de Windows, seleccione **Mi PC** y haga clic con el botón derecho del ratón en **New Volume (F:)**.
- En el menú, seleccione Format.
   Aparecerá la ventana Format New Volume (F:)

| Format New Volume (F:)        | <u>? ×</u> |
|-------------------------------|------------|
| Cagacity:                     |            |
| 1.15 GB                       | •          |
| <u>F</u> ile system           |            |
| NTFS                          | •          |
| Allocation unit size          |            |
| 2048 bytes                    | •          |
| Volume <u>l</u> abel          |            |
| New Volume                    |            |
| Format options                |            |
| Quick Format                  |            |
| Enable Compression            |            |
| Create an M5-DO5 startup disk |            |
|                               |            |
|                               |            |
| <u></u> Start                 | e          |

- 3. Seleccione las opciones de Format que requiera y haga clic en **Start**.
- 4. Una vez terminado el formateo, haga clic en **OK**.
- Haga clic en Close. Aparecerá el mensaje Formatting Complete.
- 6. Haga clic en **OK** y, a continuación, en **Close**.

Compruebe que la ventana Computer Management sea parecida a la siguiente ilustración:

| 📮 Computer Management           |                                                                                                    |              |          |             |                  |           |               |        |                 |                                         | _ & × |
|---------------------------------|----------------------------------------------------------------------------------------------------|--------------|----------|-------------|------------------|-----------|---------------|--------|-----------------|-----------------------------------------|-------|
| File Action View Window H       | elp                                                                                                    |              |          |             |                  |           |               |        |                 |                                         | _8×   |
|                                 |                                                                                                    | ,            |          |             |                  |           | ,             |        |                 | , , , , , , , , , , , , , , , , , , , , |       |
| Computer Management (Local)     | Volume                                                                                                    | Layout       | Туре     | File System | Status           | Capacity  | Free Space    | % Free | Fault Tolerance | Overhead                                |       |
| E System Tools                  |                                                                                                    | Striped      | Dynamic  | NTEC        | Healthy          | 101.69 GB | 101.69 GB     | 100 %  | No              | 0%                                      |       |
| F Shared Folders                |                                                                                                    | Partition    | Basic    | NIFS        | Healthy (System) | 63.00 GB  | 3.42 GB       | 5/%    | No              | 0%                                      |       |
| 🗉 🚮 Local Users and Groups      |                                                                                                    | Partition    | Basic    | NTES        | Healthy          | 1.16.GB   | 1.15 GB       | 90.76  | No              | 0%                                      |       |
| 🕀 🌆 Performance Logs and Alerts |                                                                                                    | 1 di cicioni | Danc     |             | ( Joak I)        | 1.10 00   | 1110 00       |        |                 | 0.0                                     |       |
| Device Manager                  |                                                                                                    |              |          |             |                  |           |               |        |                 |                                         |       |
| E- B Storage                    | Pick 0                                                                                                    |              |          |             |                  |           |               |        |                 |                                         |       |
| Disk Defragmenter               | Basic                                                                                                    | (C:)         |          |             |                  |           | (D:)          |        |                 |                                         |       |
| Disk Management                 | 68.36 GB                                                                                                    | 6.00 GB I    | ITFS     |             |                  |           | 62.36 GB NTFS |        |                 |                                         |       |
| 🗄 🌆 Services and Applications   | Orinine                                                                                                    | Healthy (    | System)  |             |                  |           | Healthy       |        |                 |                                         |       |
|                                 | 🗇 Disk 1                                                                                                    |              |          |             |                  |           |               |        |                 |                                         |       |
|                                 | Dynamic<br>22.00 CP                                                                                                    |              |          |             |                  |           |               |        |                 |                                         |       |
|                                 | Online                                                                                                    | Healthy      |          |             |                  |           |               |        |                 |                                         |       |
|                                 |                                                                                                    |              |          |             |                  |           |               |        |                 |                                         |       |
|                                 | Contraction of the second second seco | 1            |          |             |                  |           |               |        |                 |                                         |       |
|                                 | 33.90 GB                                                                                                    | 33.90 GB     |          |             |                  |           |               |        |                 |                                         |       |
|                                 | Online                                                                                                    | Healthy      |          |             |                  |           |               |        |                 |                                         |       |
|                                 | Block 2                                                                                                    |              |          |             |                  |           |               |        |                 |                                         |       |
|                                 | Dynamic                                                                                                    |              |          |             |                  |           |               |        |                 |                                         |       |
|                                 | 33.90 GB                                                                                                    | 33.90 GB     |          |             |                  |           |               |        |                 |                                         |       |
|                                 | Ormine                                                                                                    | Healthy      |          |             |                  |           |               |        |                 |                                         |       |
|                                 | 🚽 Disk 4                                                                                                    |              |          |             |                  |           |               |        |                 |                                         |       |
|                                 | Removable                                                                                                    | New Vol      | ume (F:) |             |                  |           |               |        |                 |                                         |       |
|                                 | Online                                                                                                    | Healthy      | 115      |             |                  |           |               |        |                 |                                         |       |
|                                 |                                                                                                    |              |          |             |                  |           |               |        |                 |                                         |       |
|                                 | CD-ROM 0                                                                                                    |              |          |             |                  |           |               |        |                 |                                         |       |
|                                 | 010 (0.)                                                                                                    |              |          |             |                  |           |               |        |                 |                                         |       |
|                                 | No Media                                                                                                    |              |          |             |                  |           |               |        |                 |                                         |       |
|                                 |                                                                                                    |              |          |             |                  |           |               |        |                 |                                         |       |
|                                 |                                                                                                    |              |          |             |                  |           |               |        |                 |                                         |       |
|                                 |                                                                                                    |              |          |             |                  |           |               |        |                 |                                         |       |
|                                 |                                                                                                    |              |          |             |                  |           |               |        |                 |                                         |       |
|                                 |                                                                                                    |              |          |             |                  |           |               |        |                 |                                         |       |
|                                 | Primary partition                                                                                                    | Chipod       | uolumo   |             |                  |           |               |        |                 |                                         |       |
|                                 | ennary partition                                                                                                    | salped       | voiume   |             |                  |           |               |        |                 |                                         |       |

Ha completado todos los procedimientos y está listo para utilizar su dispositivo SCSI externo.

## C

## Instalación y configuración de Novell Client para Spire

Los procedimientos que se presentan a continuación son sólo pertinentes para aquellos clientes que tienen una red Novel que ejecuta el protocolo IPX. Si no dispone de este tipo de red, vaya al *Apéndice D, Configuración de McAfee VirusScan* en la página 53, si es necesario, y al *Apéndice E, Impresión de prueba* en la página 59 a continuación.

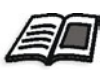

Encontrará información adicional acerca de la configuración de la conexión entre el Spire CXP8000 Color Server y un servidor Novell NDS, en un entorno de trabajo Novell, en *Spire CXP8000 Color Server para la Guía de usuario de la prensa digital Xerox DocuColor 8000* 

#### Instalación de Novell Client para Spire

- 1. Cierre el espacio de trabajo de Spire y la aplicación Spire.
- 2. Cierre todas las demás aplicaciones.
- 3. En el escritorio de Windows, haga clic en Inicio y siga la ruta: CXP8000>CXP8000 Tools>Novell Client Installation.

Aparecerá la ventana siguiente:

| Novell Client para Spire                                                                                                    | × |
|----------------------------------------------------------------------------------------------------|---|
| Novell.                                                                                                    |   |
| Si su Spire Color Server reside en un entorno de red Novell , haga clic en "Install" para iniciar<br>el proceso de instalación del cliente de Novell. |   |
| Nota: Se le solicitará que establezca los nombres de Tree y Context de su entorno después<br>del reinicio.                                            |   |
| SPIRE<br>Advanced Printing Technology                                                                                                    |   |
| Instalar                                                                                                    | i |

4. Haga clic en Instalar.

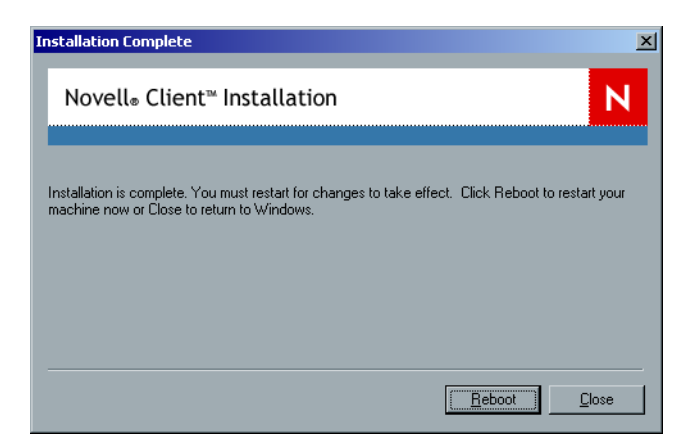

- 5. Haga clic en **Reboot**.
- 6. Ha terminado la *Instalación de Novell Client para Spire*. Pase a *Configuración de Novell Client para Spire*.

#### Configuración de Novell Client para Spire

1. Cuando se haya reiniciado el sistema, aparecerá la ventana Configuración de Novell.

| Configuración de Novell |                               |                       | ×                |
|-------------------------|-------------------------------|-----------------------|------------------|
| Novell IPX              |                               |                       |                  |
|                         | Introduzca los nom<br>Novell. | bres de Tree y Contex | t del entorno de |
|                         | Nombre de Tree:               |                       | Examinar         |
|                         | Nombre de                     |                       | Examinar         |
|                         |                               |                       |                  |
|                         |                               |                       |                  |
|                         |                               |                       |                  |
|                         |                               | Aceptar               | Cancelar         |

2. Escriba el **Nombre de Tree**. Si no conoce el nombre, haga clic en **Examinar**. Aparecerá la ventana siguiente:

| 🗾 Tree Name | × |
|-------------|---|
| PFE_NOVELL5 |   |
|             |   |
|             |   |
|             |   |
|             |   |
|             |   |
|             |   |
|             |   |
|             |   |
|             |   |
|             |   |

- Haga doble clic en el Nombre de Tree adecuado.
   El Nombre de Tree aparece en la ventana Configuración de Novell.
- 4. Escriba el Nombre de contexto.Si no conoce el nombre, haga clic en Examinar.

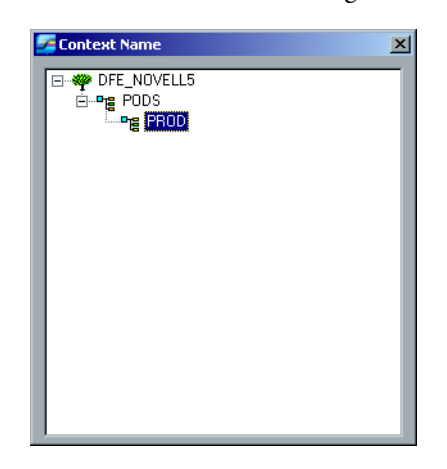

- Haga doble clic en el Nombre de Context adecuado.
   El Nombre de Context aparece en la ventana Novell Setup.
- Haga clic en Aceptar. Aparecerá el espacio de trabajo de Spire.
- 7. Ha terminado la Instalación de Novell Client para Spire.

#### Desinstalación Novell Client para Spire

Desinstale Novell Client para Spire, si ya no utiliza una red Novell que ejecute el protocolo IPX.

#### Para desinstalar Novell Client para Spire:

- 1. Cierre el espacio de trabajo de Spire y la aplicación Spire.
- 2. Cierre todas las demás aplicaciones.
- 3. Haga clic con el botón derecho del ratón en **My Network Places** y seleccione **Properties.**
- 4. Haga clic con el botón derecho del ratón en Local Area Connection y seleccione Properties.

| 🚣 Local Area Connection Properties                                                                                                    | ? × |
|----------------------------------------------------------------------------------------------------|-----|
| General Authentication Advanced                                                                                                    |     |
| Connect using:                                                                                                    |     |
| Intel(R) PRO/1000 MT Network Connection                                                                                                    |     |
| <u> </u>                                                                                                    | 51  |
| This connection uses the following items:                                                                                                    | -   |
| Novell Client for Windows     Section 1 (1997)     Client for Microsoft Networks     Point of Printer Sharing for Microsoft Networks     Point Scheduler |     |
|                                                                                                    |     |
| Install Uninstall Properties                                                                                                    |     |
| Description<br>Allows your computer to access resources on the network.                                                                                  |     |
| Show icon in notification area when connected                                                                                                    |     |
| OK Can                                                                                                    | cel |

- 5. Cancele la selección de la casilla de verificación Novell Client for Windows.
- 6. Compruebe que **Novell Client for Windows** está seleccionado y haga clic en el botón **Uninstall**.
- 7. Haga clic en Yes dos veces.
  El Spire CXP8000 Color Server se reiniciará.
  Ha terminado la *Desinstalación Novell Client para Spire*.

# D

## Configuración de McAfee VirusScan

Es muy recomendable instalar una protección antivirus. El software de protección antivirus que Creo recomienda actualmente es McAfee VirusScan.

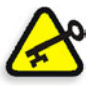

**Importante:** la ejecución de McAfee VirusScan puede aumentar el tiempo de procesamiento e influir sobre el rendimiento general de Spire CXP8000 Color Server.

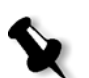

**Nota:** se recomienda cerrar todas las aplicaciones antes de instalar y configurar McAfee VirusScan.

Después de instalar McAfee VirusScan, lleve a cabo los procedimientos de configuración siguientes.

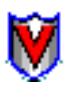

1. Haga clic con el botón derecho del ratón en el icono **VShield** en la barra de tareas de Windows y siga la ruta, **Propiedades>System Scan**.

|                                  | Status         |
|----------------------------------|----------------|
| System Scan                      | Properties 🕨 🕨 |
| E-Mail Scan                      | Quick Enable 🔸 |
| Download Scan<br>Internet Filter | About<br>Exit  |
| Q.                               | / 7/ EN (E ) M |

Aparecerá la ventana siguiente:

| System Scan Prope       | erties                                                                                                    | <u>? ×</u> |
|-------------------------|----------------------------------------------------------------------------------------------------|------------|
| System<br>Scan          | Detection         Action         Alert         Report         Exclusion           Image: Define the events that trigger scanning and the kinds of files to scan.         Define the events that trigger scanning and the kinds of files to scan. |            |
| E-Mail<br>Scan          | I       Enable System scan         Scan       Scan floppies on         I       Inbound files         I       Outbound files         I       Shutdown                                                                                             |            |
| Download<br>Scan        | What to scan         C Default files         C All files         C User specified files         Extensions         D Network drives                                                                                                    |            |
| Internet<br>Filter<br>T | General<br>I System scan can be disabled<br>I Show icon in the Taskbar<br>Adverced                                                                                                    |            |
| <u>W</u> izard          | OK Cancel Apply                                                                                                    |            |

2. Cancele la selección de la casilla de verificación **Outbound files** y seleccione la ficha **Exclusion**.

Aparecerá la ventana siguiente:

| System Scan Prope                                        | erties                                                                                                    |                                                   | ? ×                                                          |
|----------------------------------------------------------|----------------------------------------------------------------------------------------------------|---------------------------------------------------|--------------------------------------------------------------|
| System<br>Scan                                           | Detection Action Alert Report Exclusion                                                                                                    | <br>les to exclude t                              | from virus                                                   |
| E-Mail<br>Scan<br>Download<br>Scan<br>Internet<br>Filter | Item name         \_RESTORE\         c:\74karet_103\         c:\epoagent\         c:\Program Files\Microsoft Visual Studio\         c:\winnt\ms\         D:\winnt\ms\         D:\winnt\ms\         Agd         Edit | Subfolders Yes Yes Yes Yes Yes Yes Yes Yes Remove | From<br>File<br>File<br>File<br>File<br>File<br>File<br>File |
| Wizard                                                   | OK C                                                                                                    | ancel                                             | Apply                                                        |

3. Haga clic en el botón **Add**.

| Add Exclude Item           | ? ×            |
|----------------------------|----------------|
| Eile or folder to exclude: |                |
| D:\Output                  | <u>B</u> rowse |
| Include subfolders         |                |
| Exclude from               |                |
| ✓ File scanning            |                |
|                            |                |
| OK Cancel                  |                |

4. Escriba **D:\Output** en el área del archivo o carpeta que debe excluirse y haga clic en **OK**.

| System Scan Prope    | rties                                                                                                    |
|----------------------|----------------------------------------------------------------------------------------------------|
| System<br>Scan       | Detection         Action         Alert         Report         Exclusion           Specify drives, folders, subfolders or files to exclude from virus scanning.         Specify drives, folders, subfolders or files to exclude from virus |
| E-Mail<br>Scan       | Item name Subfolders From<br>D:\Output Yes File                                                                                                    |
| Download<br>Scan     |                                                                                                    |
| Internet<br>Filter   |                                                                                                    |
| <b>T</b><br>Security | Add <u>E</u> dit <u>B</u> emove                                                                                                    |
| <u>W</u> izard       | OK Cancel <u>A</u> pply                                                                                                    |

Aparecerá la ventana siguiente:

5. Seleccione la ficha **Action**.

Aparecerá la ventana siguiente:

| System Scan Prop   | erties                                                                                                    |
|--------------------|----------------------------------------------------------------------------------------------------|
| System<br>Scan     | Detection         Action         Alert         Report         Exclusion           Specify how VShield will respond when it detects a virus in a file on a local or network drive.         Image: Comparison of the sector of the sector of the secto |
| E-Mail<br>Scan     | When a <u>v</u> irus is found          Prompt for user action         Possible actions                                                                                                    |
| Download<br>Scan   | ✓ Clean file     ✓ Stop access       □ Delete file     □ Exclude file       □ Move file                                                                                                    |
| Internet<br>Filter |                                                                                                    |
| 1<br>Security      |                                                                                                    |
| <u>W</u> izard     | OK Cancel Apply                                                                                                    |

- 6. En el área **Possible actions**, cancele la selección de las casillas de verificación **Delete File**, **Move File** y **Exclude File**.
- 7. En el área When a virus is found, abra la lista Prompt for user action y seleccione Clean infected files.

8. Haga clic en Apply>OK y cierre la ventana System Scan Properties.

- 9. Abra VirusScan Console mediante la ruta siguiente, **Programs>Network** Associates>VirusScan Console.
- 10. En la ventana VirusScan Console, haga doble clic en AutoUpdate.

| 🥰 VirusScan Console                                        |                     |                      | _ 🗆 × |
|------------------------------------------------------------|---------------------|----------------------|-------|
| <u>T</u> ask <u>E</u> dit <u>V</u> iew <u>H</u> elp        |                     |                      |       |
| New task Properties Configure Copy                         | Paste Delete Start  | Stop Virus List Help |       |
| Description                                                | Last run            | Next time            |       |
| 😻 VShield                                                  | 02/03/2003 10:07    | At Startup           |       |
| AutoUpgrade                                                | Unable to Determine | Not Scheduled        |       |
| AutoUpdate                                                 | Unable to Determine | Not Scheduled        |       |
| Mirror                                                     | Unable to Determine | Not Scheduled        |       |
| Scan My Computer                                           | Unable to Determine | Not Scheduled        |       |
| Scan Drive 'C'                                             | Unable to Determine | Not Scheduled        |       |
|                                                            |                     |                      |       |
|                                                            |                     |                      |       |
|                                                            |                     |                      |       |
| Unable to determine when the AutoUpdate task was launched. |                     |                      |       |

En la ventana Task Properties, seleccione la ficha Schedule.

| Task Propert | ies                                                                                 | ? × |
|--------------|-------------------------------------------------------------------------------------|-----|
| Program S    | chedule                                                                             |     |
| Т            | his property page allows you to schedule this task to run a<br>time of your choice. | at  |
| Enable       |                                                                                     |     |
| C On         | ce C At Startup C Hourly                                                            |     |
| ⊙ Dai        | ily O Weekly O Monthly                                                              |     |
| Start at     |                                                                                     |     |
| 12:00        | on 🔽 Monday 🔽 Friday                                                                |     |
|              | 🔽 Tuesday 🔽 Saturday                                                                |     |
|              | 🔽 Wednesday 🛛 🔽 Sunday                                                              |     |
|              | 🔽 Thursday                                                                          |     |
| Enable       | e randomization 01:00 Randomize time window                                         |     |
|              | OK Cancel <u>App</u>                                                                | ly  |

- 11. Seleccione la casilla de verificación **Enable** y seleccione **Daily** en el área **Run**. Debe seleccionar el valor de **Start at** después de las horas de impresión, pero antes de la hora a la que se apaga el Spire CXP8000 Color Server cada día.
- 12. Ha terminado la Configuración de McAfee VirusScan.

\_\_\_\_\_

## E

## Impresión de prueba

Para importar un archivo y realizar una impresión de prueba en el Spire CXP8000 Color Server:

- 1. En el menú Job, seleccione Import Job.
- Localice ATF\_A3.PS en: D:\Sample\_files\Color\_files\ATF Europe (A4 or A3)\ATF\_A3.PS o localice ATF\_tab.PS en: D:\Sample\_files\Color\_files\ATF US (Letter or Tabloid)\ATF\_tab.PS.
- 3. Haga doble clic en el archivo para agregarlo a la lista para importación.
- 4. Seleccione la impresora virtual: **ProcessPrint**.
- Haga clic en Submit. El archivo se procesa, imprime y envía a la carpeta de almacenamiento.

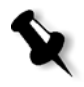

**Nota:** Si el trabajo no se imprime o espera en la cola de impresión, verifique que el dispositivo de acabado está correctamente configurado en la ventana Parámetros del trabajo, ficha **Acabado**.

\_\_\_\_\_